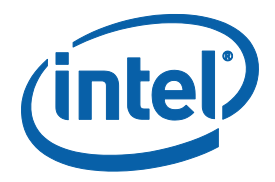

# Intel<sup>®</sup> RealSense<sup>™</sup> Depth Module D400 Series Custom Calibration

Revision 1.1.0

January 2018

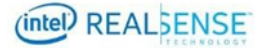

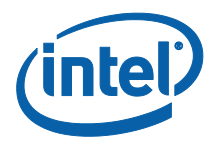

INFORMATION IN THIS DOCUMENT IS PROVIDED IN CONNECTION WITH INTEL PRODUCTS. NO LICENSE, EXPRESS OR IMPLIED, BY ESTOPPEL OR OTHERWISE, TO ANY INTELLECTUAL PROPERTY RIGHTS IS GRANTED BY THIS DOCUMENT. EXCEPT AS PROVIDED IN INTEL'S TERMS AND CONDITIONS OF SALE FOR SUCH PRODUCTS, INTEL ASSUMES NO LIABILITY WHATSOEVER AND INTEL DISCLAIMS ANY EXPRESS OR IMPLIED WARRANTY, RELATING TO SALE AND/OR USE OF INTEL PRODUCTS INCLUDING LIABILITY OR WARRANTIES RELATING TO FITNESS FOR A PARTICULAR PURPOSE, MERCHANTABILITY, OR INFRINGEMENT OF ANY PATENT, COPYRIGHT OR OTHER INTELLECTUAL PROPERTY RIGHT.

A "Mission Critical Application" is any application in which failure of the Intel Product could result, directly or indirectly, in personal injury or death. SHOULD YOU PURCHASE OR USE INTEL'S PRODUCTS FOR ANY SUCH MISSION CRITICAL APPLICATION, YOU SHALL INDEMNIFY AND HOLD INTEL AND ITS SUBSIDIARIES, SUBCONTRACTORS AND AFFILIATES, AND THE DIRECTORS, OFFICERS, AND EMPLOYEES OF EACH, HARMLESS AGAINST ALL CLAIMS COSTS, DAMAGES, AND EXPENSES AND REASONABLE ATTORNEYS' FEES ARISING OUT OF, DIRECTLY OR INDIRECTLY, ANY CLAIM OF PRODUCT LIABILITY, PERSONAL INJURY, OR DEATH ARISING IN ANY WAY OUT OF SUCH MISSION CRITICAL APPLICATION, WHETHER OR NOT INTEL OR ITS SUBCONTRACTOR WAS NEGLIGENT IN THE DESIGN, MANUFACTURE, OR WARNING OF THE INTEL PRODUCT OR ANY OF ITS PARTS.

Intel may make changes to specifications and product descriptions at any time, without notice. Designers must not rely on the absence or characteristics of any features or instructions marked "reserved" or "undefined". Intel reserves these for future definition and shall have no responsibility whatsoever for conflicts or incompatibilities arising from future changes to them. The information here is subject to change without notice. Do not finalize a design with this information.

The products described in this document may contain design defects or errors known as errata which may cause the product to deviate from published specifications. Current characterized errata are available on request.

Contact your local Intel sales office or your distributor to obtain the latest specifications and before placing your product order.

Copies of documents which have an order number and are referenced in this document, or other Intel literature, may be obtained by calling 1-800-548-4725, or go to: <u>http://www.intel.com/design/literature.htm</u>.

Code names featured are used internally within Intel to identify products that are in development and not yet publicly announced for release. Customers, licensees and other third parties are not authorized by Intel to use code names in advertising, promotion or marketing of any product or services and any such use of Intel's internal code names is at the sole risk of the user.

Intel and the Intel logo are trademarks of Intel Corporation in the U.S. and other countries.

\*Other names and brands may be claimed as the property of others.

Copyright © 2018, Intel Corporation. All rights reserved.

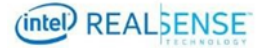

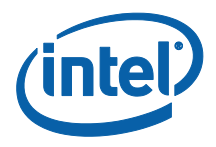

# **Contents**

| 1 | Introdu                         | ction                                                                        |                                                                                                    | 8                                      |
|---|---------------------------------|------------------------------------------------------------------------------|----------------------------------------------------------------------------------------------------|----------------------------------------|
|   | 1.1<br>1.2                      | Purpose<br>Organiza                                                          | and Scope of This Document                                                                                                    | 8<br>8                                 |
| 2 | Overvi                          | ew                                                                           |                                                                                                    | 9                                      |
|   | 2.1<br>2.2<br>2.3<br>2.4<br>2.5 | Calibrati<br>Calibrati<br>Frame F<br>Frame S<br>Accuracy                     | on API and Calibration Data Read/Write/Restore<br>on Parameters<br>ormats Used in Custom Calibration<br>ync                                                                                                    | 9<br>10<br>11<br>11<br>11              |
| 3 | Setup.                          |                                                                              |                                                                                                    | 13                                     |
| 5 | 3.1                             | Hardwar                                                                      | e                                                                                                    | 13                                     |
|   |                                 | 3.1.1<br>3.1.2<br>3.1.3<br>3.1.4<br>3.1.5                                    | Device<br>Target<br>Tripod<br>USB<br>PC                                                                                                    | 14<br>14<br>15<br>17<br>17             |
|   | 3.2                             | Software                                                                     | 2                                                                                                    | 17                                     |
|   |                                 | 3.2.1<br>3.2.2<br>3.2.3<br>3.2.4<br>3.2.5                                    | Custom Calibration Sample Application<br>Intel® RealSense <sup>™</sup> Calibration Tool and API<br>Intel® RealSense <sup>™</sup> SDK<br>OpenCV 3.3.0<br>Glut Library                                                                              | 17<br>18<br>19<br>19<br>20             |
| 4 | Calibra                         | ating Devi                                                                   | ce with Custom Calibration Sample Application                                                                                                    | 21                                     |
|   | 4.1<br>4.2<br>4.3               | Process<br>Connect<br>Running<br>4.3.1<br>4.3.2<br>Calibrati                 | Overview<br>Device to Computer<br>Custom Calibration Sample Application<br>Starting Application<br>Capturing Images from 6 Viewpoints<br>on Result                                                                                                | 21<br>21<br>21<br>21<br>22<br>35       |
|   | 4.5                             | 4.5.1<br>4.5.2<br>4.5.3                                                      | Depth Quality Check before Updating Calibration<br>Writing Optimized Calibration to Device<br>Depth Quality Check after Updating Calibration                                                                                                    | 37<br>38<br>38<br>40                   |
| 5 | Develo                          | ping Cust                                                                    | com Calibration Application                                                                                                    | 42                                     |
|   | 5.1<br>5.2<br>5.3               | Sample<br>Calibrati<br>5.2.1<br>5.2.2<br>5.2.3<br>5.2.4<br>5.2.5<br>Detectin | Application Source Code and Compile<br>on Mode Camera Configuration<br>Emitter<br>Auto Exposure<br>Streaming Resolution and Format<br>Image Captures<br>Demosaic Left/Right Images for ASR / PSR SKUs<br>g the Chessboard in an Image with OpenCV | 42<br>44<br>44<br>45<br>45<br>45<br>45 |

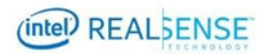

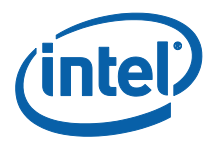

| 5.4 | Calculating Depth Camera Calibration with OpenCV          | 46 |
|-----|-----------------------------------------------------------|----|
| 5.5 | Calculating RGB Camera Calibration with OpenCV            | 47 |
| 5.6 | Calculating RGB Camera Calibration Extrinsics with OpenCV | 47 |
| 5.7 | Writing Calibration Parameters                            | 48 |

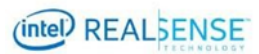

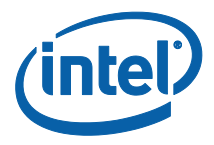

# **Tables**

| Table 2-1. Frame Formats Used in Custom Calibration                | 11 |
|--------------------------------------------------------------------|----|
| Table 3-1. Intel® RealSense <sup>™</sup> Calibration API Resources | 18 |
| Table 3-2. Intel® RealSense <sup>™</sup> SDK Resources             | 19 |
| Table 3-3. OpenCV 3.3.0 Resources                                  | 20 |
| Table 3-4. OpenCV 3.3.0 Libraries Required for the Example         | 20 |

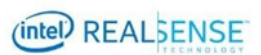

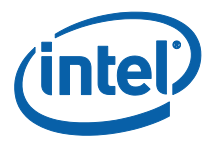

# **List of Figures**

| Figure 2-1 Software Stack with Dynamic Calibration API and Calibration Apps | 9    |
|-----------------------------------------------------------------------------|------|
| Figure 3-1 Hardware Setup                                                   | . 13 |
| Figure 3-2 D415 Device                                                      | . 14 |
| Figure 3-3 8x7 60x60 mm Checker Calibration Target                          | . 15 |
| Figure 3-4 Tripod                                                           | . 16 |
| Figure 4-1 Center Right Position                                            | . 25 |
| Figure 4-2 Viewpoint #1                                                     | . 26 |
| Figure 4-3 Center Right                                                     | . 27 |
| Figure 4-4 Viewpoint #2                                                     | . 28 |
| Figure 4-5 Left                                                             | . 29 |
| Figure 4-6 Viewpoint #3                                                     | . 29 |
| Figure 4-7 Right                                                            | . 30 |
| Figure 4-8 Viewpoint #4                                                     | . 31 |
| Figure 4-9 Top Looking Down                                                 | . 32 |
| Figure 4-10 Viewpoint #5                                                    | . 33 |
| Figure 4-11 Bottom Looking Up                                               | . 34 |
| Figure 4-12 Viewpoint #6                                                    | . 34 |
| Figure 4-13 Depth Quality before Updating Calibration                       | . 38 |
| Figure 4-14 Updating Calibration Parameters to Device                       | . 39 |
| Figure 4-15 Calibration Parameter Change                                    | . 40 |
| Figure 5-1 General Process for custom Calibration                           | . 42 |

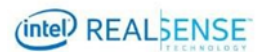

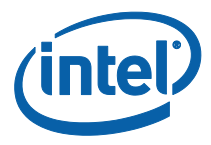

# **Revision History**

| Document<br>Number | Revision<br>Number | Description                                 | Revision Date |
|--------------------|--------------------|---------------------------------------------|---------------|
| XXXXXX             | 1.0                | Initial Release                             | 01/2018       |
|                    | 1.1                | Update with Calibration API 2.5.2.0 release | 01/2018       |

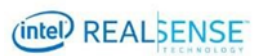

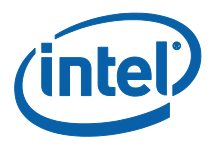

# 1 Introduction

# **1.1** Purpose and Scope of This Document

In order to operate Intel® RealSense<sup>™</sup> D400 device efficiently and accurately, users need to make sure the device is well calibrated. The Intel supplied calibration tools including Intel® RealSense<sup>™</sup> Dynamic Calibrator and OEM Calibration Tool for Intel® RealSense<sup>™</sup> Technology are designed to calibrate the devices using Intel proprietary algorithms. Some customers or developers may choose to use their own calibration algorithms and update the device with their custom calibration data.

This document contains technical information to assist those developing custom calibration solutions for Intel<sup>®</sup> RealSense<sup>™</sup> D400 series modules. The primary goal is to guide the user how to create a calibration application, using the D400 corresponding APIs. This includes a description how to configure the device under calibration, define the calibration parameters, and how to read/write these parameters from/into the device. In addition, a simple sample application based on OpenCV algorithm is provided as an example.

It is not in the scope of this document to discuss details of calibration algorithm or accuracy. Developing custom calibration requires knowledge in computer vision as well as good understanding of the RealSense device operating details. It is a complex topic and intended only for those with expert level knowledge.

# **1.2** Organization

This document is organized into four main parts: overview, setup, calibrating a device with custom calibration sample app, and developing custom solution:

- **Overview** brief overview of the Calibration API and parameters.
- **Setup** hardware and software setup for running the Custom Calibration Sample App to calibrate a device and developing custom calibration solutions.
- Calibrating Device with Custom Calibration Sample App describes the necessary hardware and software setup required running the Custom Calibration Sample App and details steps to calibrate device.
- Developing Custom Calibration Solution uses the sample application as an example to describe details of steps implementing a custom calibration solution for Intel<sup>®</sup> RealSense<sup>™</sup> D400 series modules.

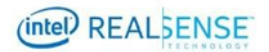

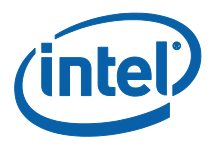

# 2 Overview

# 2.1 Calibration API and Calibration Data Read/Write/Restore

Intel provides a software interface in Calibration API to enable user uploading those calibration parameters to Intel® RealSense<sup>™</sup> D400 devices and read the parameter back from device:

- WriteCustomCalibrationParameters write parameters to device
- ReadCalibrationParameters read parameters from device

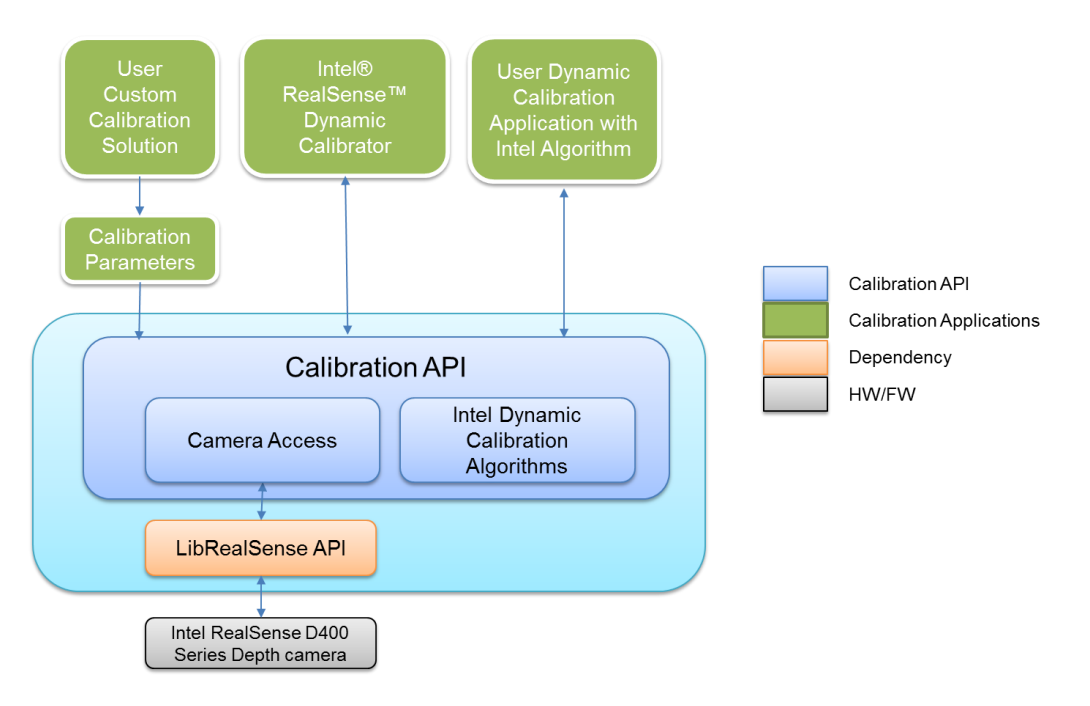

#### Figure 2-1 Software Stack with Dynamic Calibration API and Calibration Apps

An example tool CustomRW is also included in Calibration API to read calibration parameters from XML file and write them to the device.

A user custom calibration app can choose one of the two approaches to update the results to the device:

• To link to the WriteCustomCalibrationParameters and

ReadCalibrationParameters and write directly to the device through the APIs.

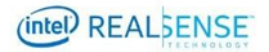

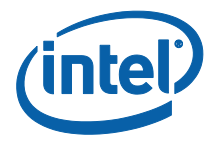

• To write the results into a parameter XML file and then use CustomRW to read/write the parameters to the device.

In case user needs to restore the calibration data on the device, ResetDeviceCalibration in Calibration API can be called to programmatically restore the device calibration to gold settings.

• ResetDeviceCalibration – restore device calibration to gold settings

The CustomRW example tool also supports restore through command line option.

# 2.2 Calibration Parameters

Calibration parameters includes INTRINSICS and EXTRINSICS. Assume left camera is the reference camera and is located at world origin. RGB parameters only apply to modules with RGB, e.g., D415 and D435.

Intrinsic includes

- Focal length specified as [fx; fy] in pixels for left, right, and RGB cameras
- Principal point specified as [px; py] in pixels for left, right, and RGB cameras
- Distortion specified as Brown's distortion model [k1; k2; p1; p2; k3] for left, right, and RGB cameras

Extrinsic includes

- RotationLeftRight rotation from right camera coordinate system to left camera coordinate system, specified as a 3x3 rotation matrix
- TranslationLeftRight translation from right camera coordinate system to left camera coordinate system, specified as a 3x1 vector in millimeters
- RotationLeftRGB rotation from RGB camera coordinate system to left camera coordinate system, specified as a 3x3 rotation matrix
- TranslationLeftRGB translation from RGB camera coordinate system to left camera coordinate system, specified as a 3x1 vector in millimeters

The calibration data read/write API allows user to upload both INTRINSICS and EXTRINSICS. The user custom algorithm is free to optimize all these parameters. The sample in this document optimizes both intrinsic and extrinsic parameters.

The following table shows how the various calibration tools would impact calibration parameters for Intel<sup>®</sup> RealSense<sup>™</sup> D400 series depth cameras.

| Factory OEM T             | Technician  | User Custom | Dynamic     |
|---------------------------|-------------|-------------|-------------|
| Calibration Calibration C | Calibration | Calibration | Calibration |

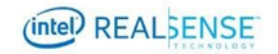

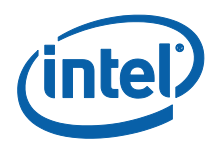

| Intrinsic | x | x | x | х |   |
|-----------|---|---|---|---|---|
| Extrinsic | x | х | x | x | x |

# 2.3 Frame Formats Used in Custom Calibration

The following unrectified calibration frame formats are available. The Custom Calibration Sample App uses these formats.

| Format   | SKU  | Used                    | Comment                                  |  |
|----------|------|-------------------------|------------------------------------------|--|
|          | D400 | Left and Right Sensors: |                                          |  |
| Y16      | D410 | 1920x1080 @ 15 FPS      | inter RealSense Camera D400, D410, D415  |  |
| (16-bit) | D420 | Left and Right Sensors: | Intel® RealSense™ Camera D430 D420, D435 |  |
|          | D430 | 1280x800 @ 15 FPS       |                                          |  |
| VUVO     | D415 | RGB Sensor:             | Intol® BoolSonco™ Comoro D415, D425      |  |
| TUYZ     | D435 | 1920x1080 @ 15 FPS      | Intel RealSense Camera D415, D455        |  |

Table 2-1. Frame Formats Used in Custom Calibration

### **2.4** Frame Sync

The calibration frames are not synced. To avoid possible motion blur, calibrate the device with images captured at static positions. In this sample, a tripod is used to keep the camera device at fixed positions while capturing the images for calibration. This is same if you want to develop your own custom calibration app.

# 2.5 Accuracy

The calibration will not be accurate if the checkerboard doesn't sufficiently cover the field of view or the poses are not diverse enough between captures. The calibration will

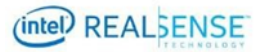

Overview

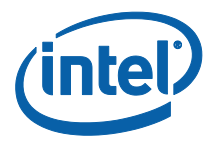

also not be accurate if the camera or board is handheld (or not completely still) as there is no framesync in calibration mode.

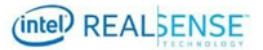

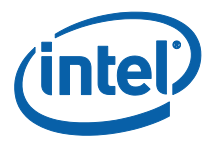

This section describes the required hardware and software setup for running the Custom Calibration Sample Application to calibrate a device and developing a Custom Calibration Application.

# 3.1 Hardware

The hardware required including a calibration target, D400 series device to be calibrated, USB cable, and a Windows 10 computer. To ensure the images are synced, pictures are captured at static device positions, a tripod is used to support the device during calibration.

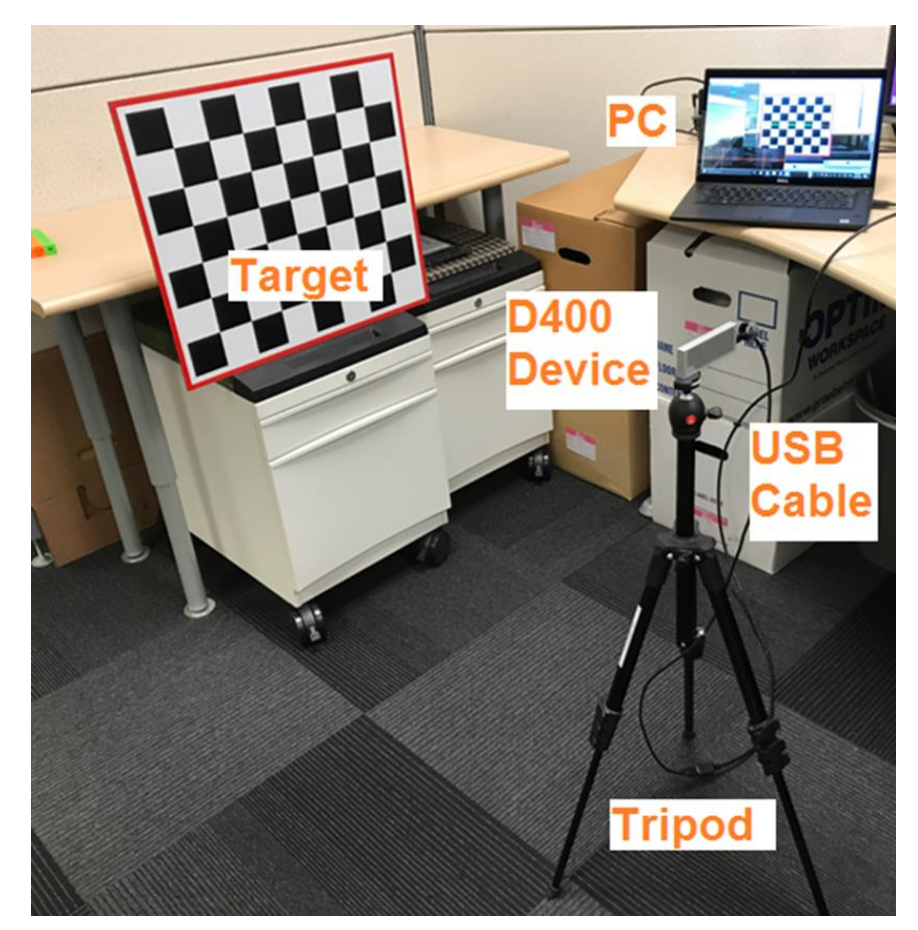

Figure 3-1 Hardware Setup

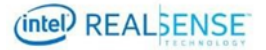

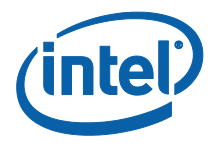

#### **3.1.1 Device**

Intel® RealSense<sup>™</sup> D415 device as shown below is used to show case the custom calibration process. All D400 series devices can use the same process.

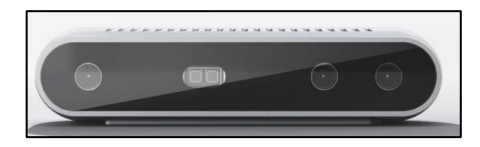

Figure 3-2 D415 Device

#### 3.1.2 Target

The target used in this custom calibration example is an 8x7 checkerboard with a 60x60mm checker size. The target image pdf 540x480\_60mm.pdf is included in the software package described in *3.2.1 Custom Calibration Sample Application.* The target pdf is located under the target directory. Users must ensure that when printing the target, the target is not scaled.

A developer may choose to use a different target, but will need to modify the sample application accordingly and recompile.

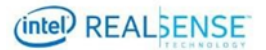

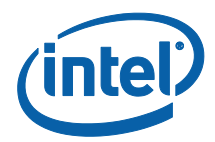

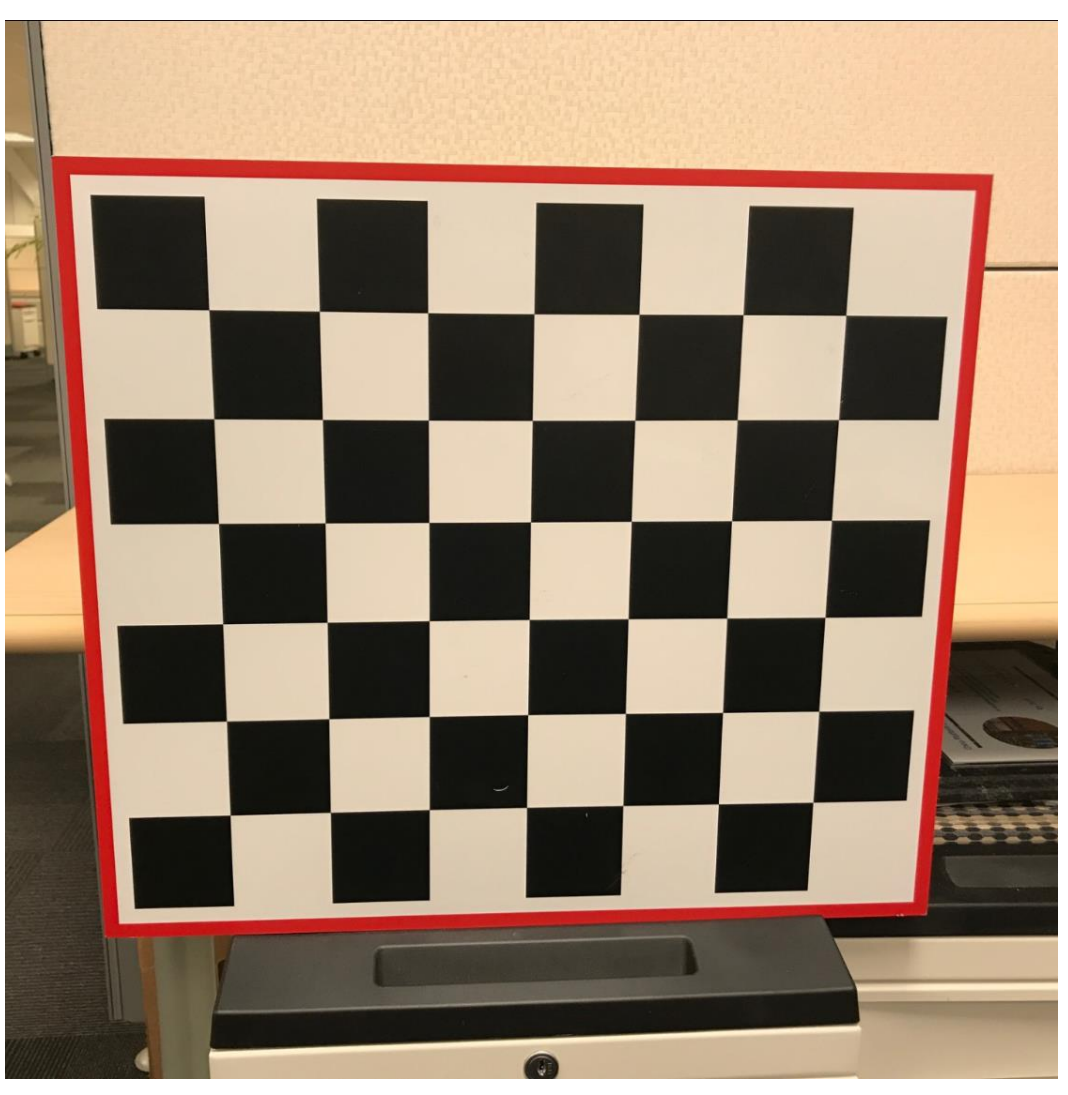

Figure 3-3 8x7 60x60 mm Checker Calibration Target

### 3.1.3 Tripod

Any medium sized tripod should be sufficient. In this example setup, we used a Manfrotto Compact Light Aluminum Tripod with ball head. The ball head makes adjustment to device orientation easier.

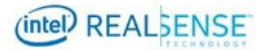

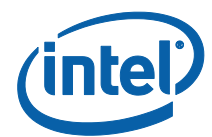

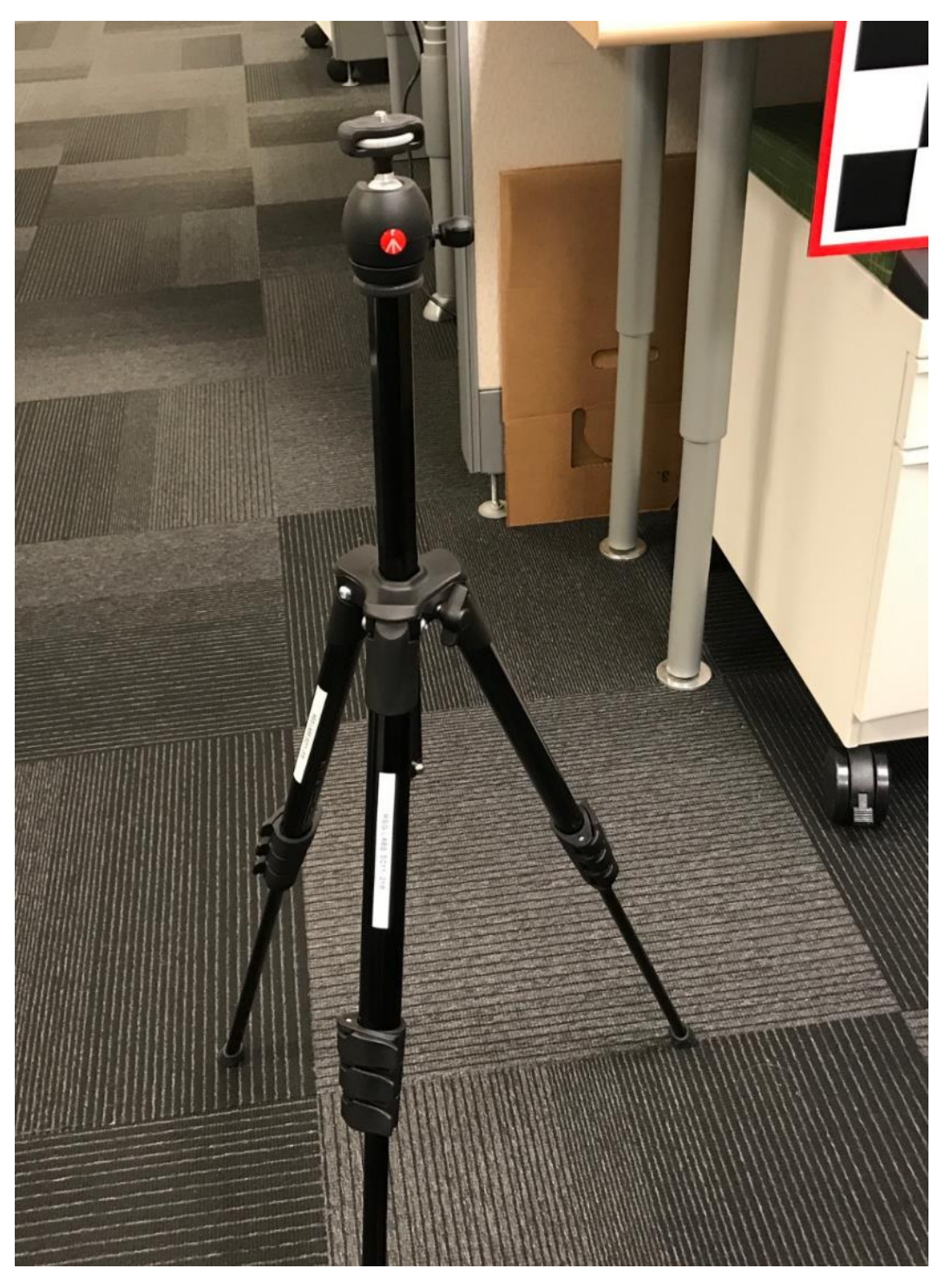

Figure 3-4 Tripod

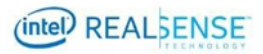

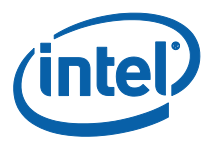

#### 3.1.4 USB

A long USB type C cable to connect the device to the host computer where the custom calibration sample application will run.

#### 3.1.5 PC

A Windows 10 computer.

### 3.2 Software

Install the following to the windows computer.

#### 3.2.1 Custom Calibration Sample Application

A CustomCalibrationSample.zip package is provided for the Custom Calibration Sample Application. It includes the binary executable and a calibration target file. The source code is included in Intel® RealSense<sup>™</sup> Calibration API package.

Unzip the package: CustomCalibrationSample | |------Bin | |------CustomCalibrationSampleApp.exe | |-------Target | |-------540x480\_60mm.pdf | |-------CustomResult

**Bin** folder contains the executable. CustomCalibrationSampleApp.exe is the executable for the Custom Calibration Sample Application.

**Target** contains the target image pdf 540x480\_60mm.pdf. User will need to print it without scaling.

CustomResult contains all device calibration results.

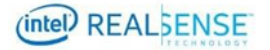

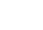

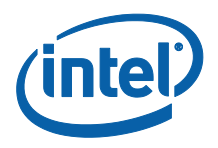

### **3.2.2** Intel® RealSense<sup>™</sup> Calibration Tool and API

The calibration example uses support functions provided by the Intel® RealSense<sup>TM</sup> Calibration API to store updated calibration parameters into the non-volatile storage on the Intel® RealSense<sup>TM</sup> D400 series modules. Required functions were first introduced in version 2.5.2.0 of the Dynamic Calibration API, so install the latest version and ensure that it is version 2.5.2.0 or later. **Table 3-1** lists where to download the Intel® RealSense<sup>TM</sup> Calibration API software and associated documentation.

#### Table 3-1. Intel® RealSense™ Calibration API Resources

| Resource                                                                                              | URL                                                                     |
|----------------------------------------------------------------------------------------------------|-------------------------------------------------------------------------|
| Intel®<br>RealSense™<br>Depth Module<br>D400 Series<br>Dynamic<br>Calibration<br>Software<br>Download | https://downloadcenter.intel.com/download/27415/?v=t                    |
| Intel®<br>RealSense™<br>Depth Module<br>D400 Series<br>Dynamic<br>Calibration User<br>Guide           | https://cdrd.intel.com/v1/dl/getContent/574999.htm                      |
| Intel®<br>RealSense™<br>Depth Module<br>D400 Series<br>Dynamic<br>Calibration<br>Programmer<br>Guide  | https://www.intel.com/content/www/us/en/support/articles/000026724.html |

Find **Calibration Tool** and **Calibration API** installers and follow instruction to install. The latest version 2.5.2.0. After installation, the directory structure should look like below:

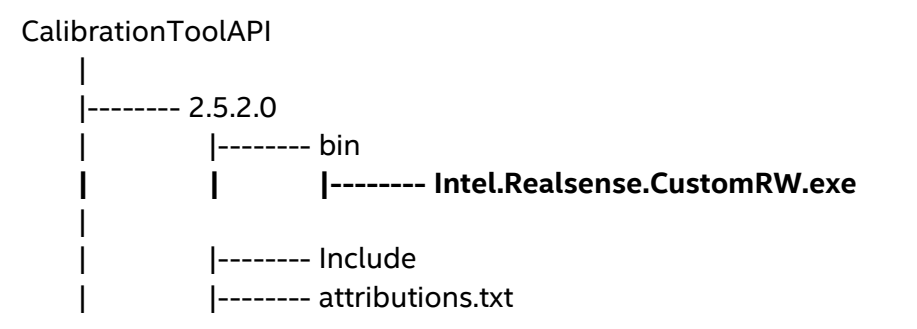

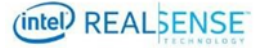

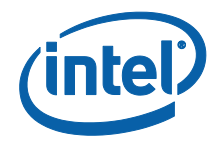

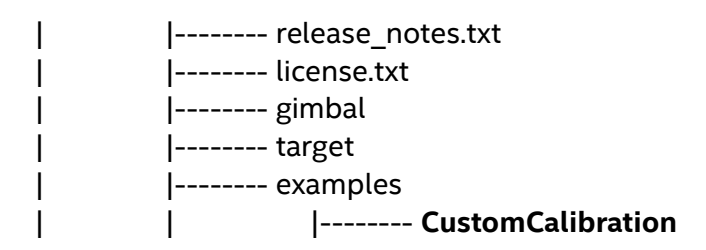

Intel.Realsense.CustomRW.exe under bin directory is the calibration data read/write tool. We will be using it to update the calibration parameters to the device after running the Custom Calibration Sample App and obtained optimized parameters for the device.

CustomCalibration under examples directory is the Custom Calibration Sample App source code and project solution files to compile it. We will go over it later in this document.

#### 3.2.3 Intel® RealSense<sup>™</sup> SDK

Install the latest release of the Intel® RealSense<sup>™</sup> SDK so your custom calibration application can use LibRealSense to conveniently open and access Intel® RealSense<sup>™</sup> D400 series modules. **Table 3-2** contains pointers to the SDK homepage, GitHub\* repository where you can download the latest release, and the SDK documentation.

#### Table 3-2. Intel® RealSense<sup>™</sup> SDK Resources

| Resource                              | URL                                                            |
|---------------------------------------|----------------------------------------------------------------|
| Intel® RealSense™<br>SDK<br>Home Page | https://software.intel.com/en-us/realsense/sdk                 |
| LibRealSense GitHub*                  | https://github.com/IntelRealSense/librealsense                 |
| SDK Documentation                     | https://github.com/IntelRealSense/librealsense/tree/master/doc |

#### 3.2.4 **OpenCV 3.3.0**

The calibration example presented in this document uses several OpenCV 3.3.0 libraries for computations, so OpenCV 3.3.0 must be installed. **Table 3-3** lists URLs for downloading OpenCV 3.3.0, and **Table 3-4** lists the specific OpenCV libraries that are required by the example code.

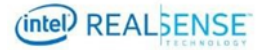

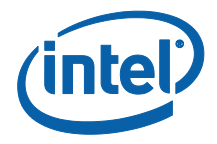

#### Table 3-3. OpenCV 3.3.0 Resources

| Resource                  | URL                                                 |
|---------------------------|-----------------------------------------------------|
| OpenCV GitHub* Repository | https://github.com/opencv/opencv                    |
| OpenCV 3.3.0 Download     | https://github.com/opencv/opencv/releases/tag/3.3.0 |

#### Table 3-4. OpenCV 3.3.0 Libraries Required for the Example

| OpenCV 3.3.0 Library     |
|--------------------------|
| ittnotify.lib            |
| opencv_calib3d330.lib    |
| opencv_core330.lib       |
| opencv_features2d330.lib |
| opencv_flann330.lib      |
| opencv_imgproc330.lib    |
| zlib.lib                 |

### 3.2.5 Glut Library

The FreeGLUT package is a convenient open source alternative to the OpenGL Utility Toolkit for displaying graphical output to the operator of the custom calibration application. You can download and install the FreeGLUT package at <a href="http://freeglut.sourceforge.net/">http://freeglut.sourceforge.net/</a>.

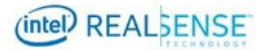

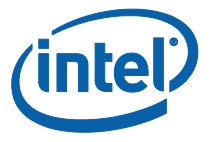

# 4 Calibrating Device with Custom Calibration Sample Application

# 4.1 **Process Overview**

The general process to calibrate a device with the Custom Calibration Sample App involves running the app capturing images of the target from various viewpoints, the app optimizes the calibration parameters based on the captured images and writes the results to a XML file. The user then run CustomRW calibration data R/W tool to read the parameters from the XML file and write them to the device.

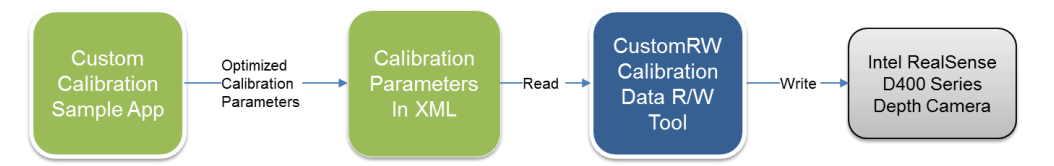

# 4.2 Connect Device to Computer

Connect the device through the USC cable to the PC where Custom Calibration Sample App locates.

# 4.3 Running Custom Calibration Sample Application

#### 4.3.1 Starting Application

Use Windows explorer to browse to CustomCalibration\bin directory and find the CustomCalibrationTest.exe and double click it to start running.

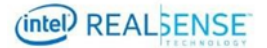

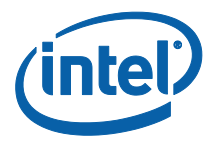

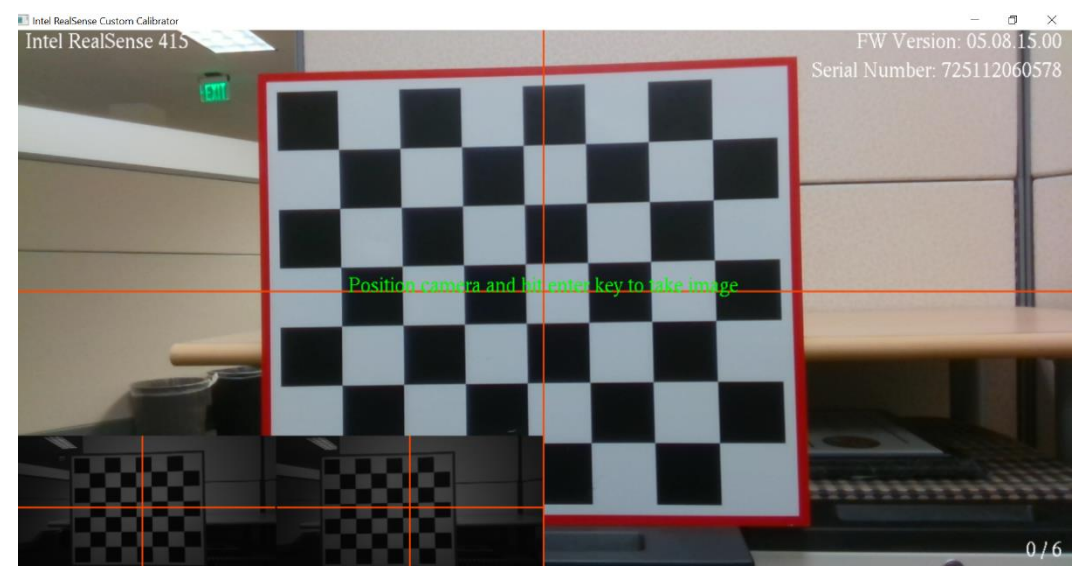

The app runs with a simple UI. The main window displays the image from RGB imager, the lower left corner displays the left and right images. In case the device does not have RGB, only the left and right images display on the lower left corner.

A few text messages are overlay on top of the images:

- On the top left corner, it display the device model name, for example, Intel RealSense 415.
- On the top right corner, it displays the FW version and serial number of the device.
- On the bottom right corner, it displays a progress counter in the form of x/6 where x is the number of images captured and accepted out of the total 6 images required.
- In the middle of the Window is a green help message to instruct the user to position the camera and press the enter key to capture image.
- In the top middle portion of the Window is an area where error message will display in red when the image is not accepted or other error conditions.

#### 4.3.2 Capturing Images from 6 Viewpoints

The calibration algorithm in the Custom Calibration Sample Application requires 6 images of the target from different viewpoints. This is the minimum number of images for simplicity. The application UI will guide the user to go through the image capturing process.

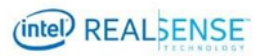

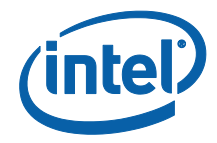

• Viewpoints - the choice of the viewpoint is critical to the accuracy of the calibration results. A general rule is that the target in these 6 images combined should cover as much as possible of the entire field of view and from different angles and distances from the target.

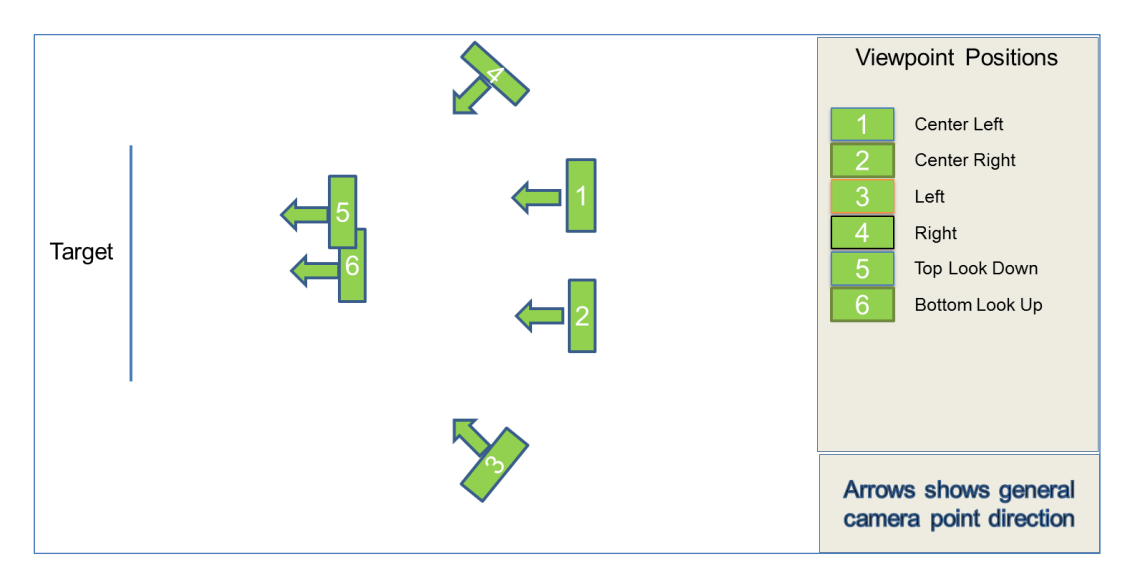

• **Cover whole target** - images from any of the viewpoints should cover the entire target in all imagers (Left, Right and RGB).

Good example – cover the entire target in all three imagers:

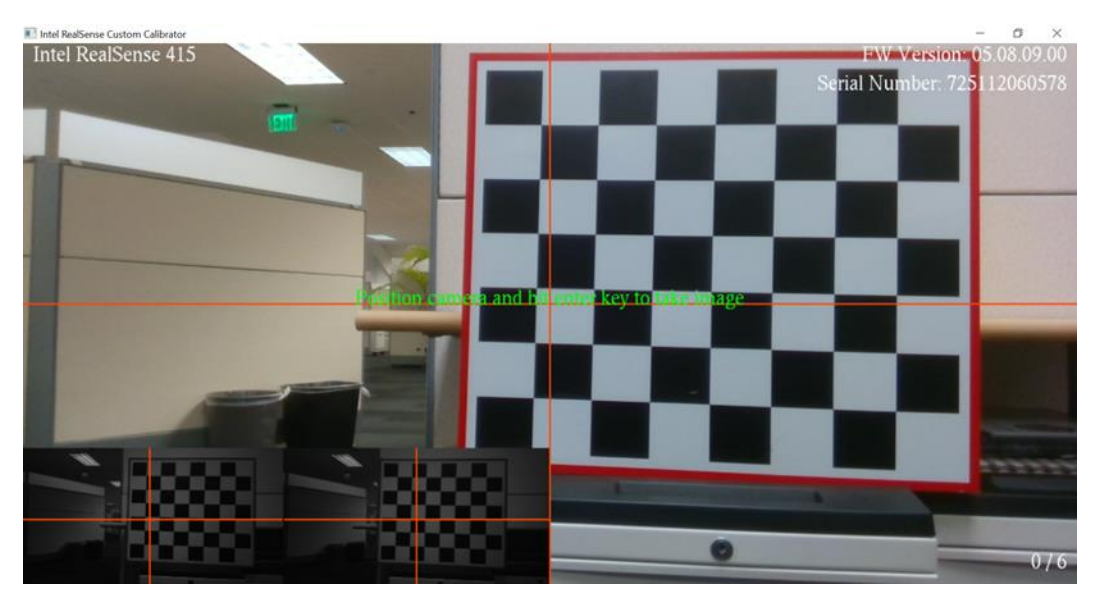

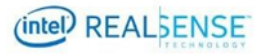

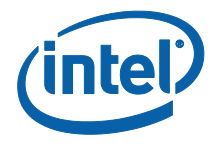

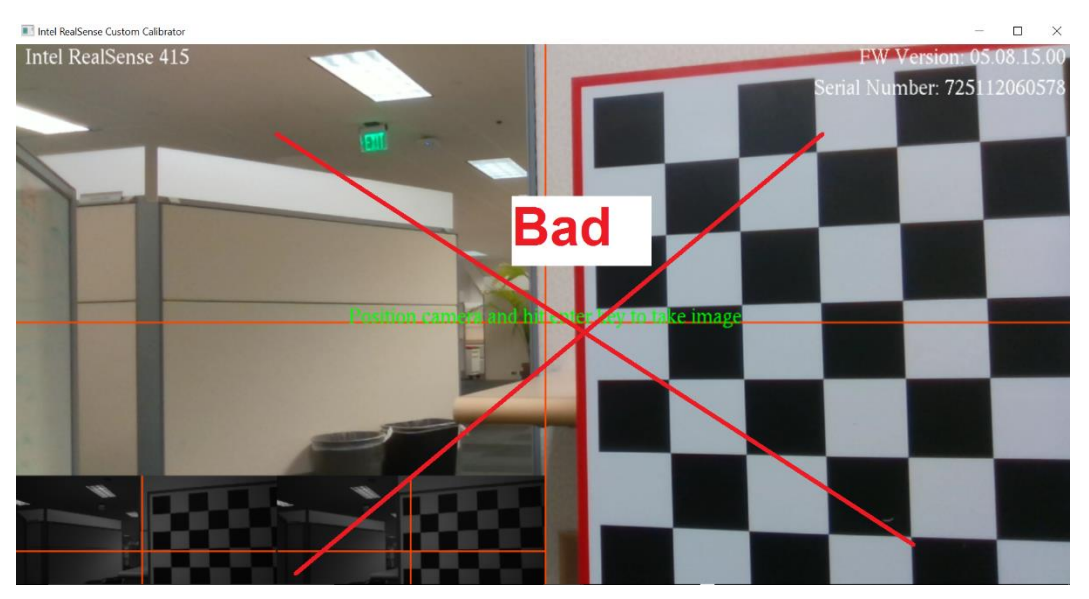

Bad example - cover only portion of the target in any of the three imagers:

Now, let's capture the images.

#### 4.3.2.1 Viewpoint #1 – Center Right

Adjust the tripod and position the device on the center right facing directly to the target.

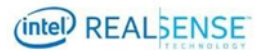

Calibrating Device with Custom Calibration Sample Application

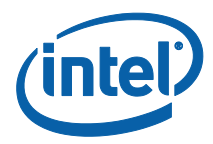

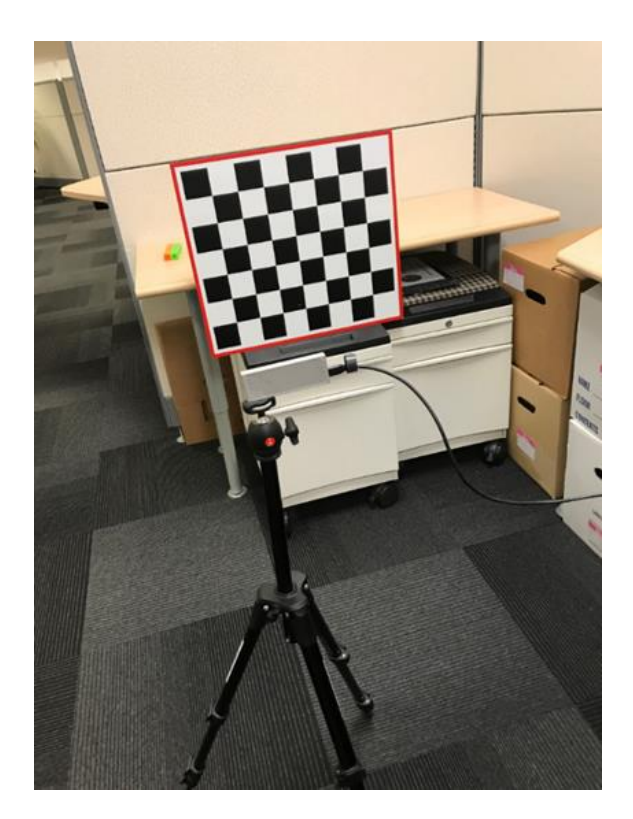

Figure 4-1 Center Right Position

The viewpoint should looks like below with the target cover much of the right side the FOV.

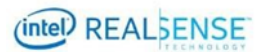

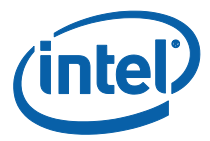

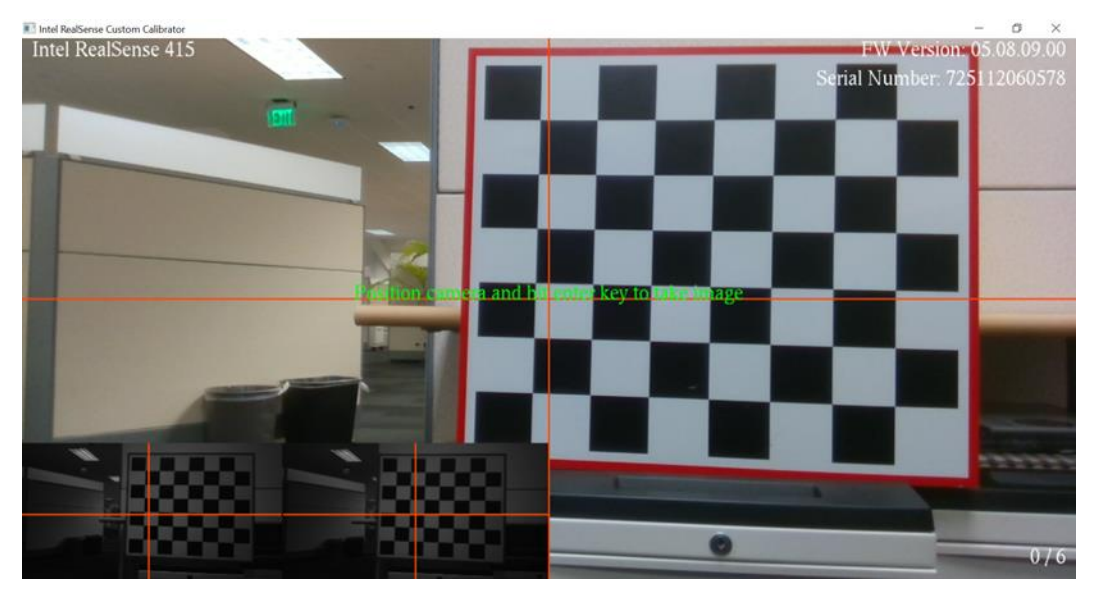

Figure 4-2 Viewpoint #1

Press enter to capture the image. If successful, the frame counter on the lower right corner will increase to 1/6 meaning 1 out of 6 images are captured. If it failed, a red error message will appear and user is directed to retake a viewpoint.

#### 4.3.2.2 Viewpoint #2 - Center Left

Move the device to the center left directly facing the target so the target covers much of the left portion of the FOV.

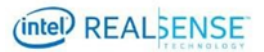

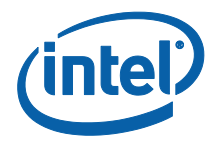

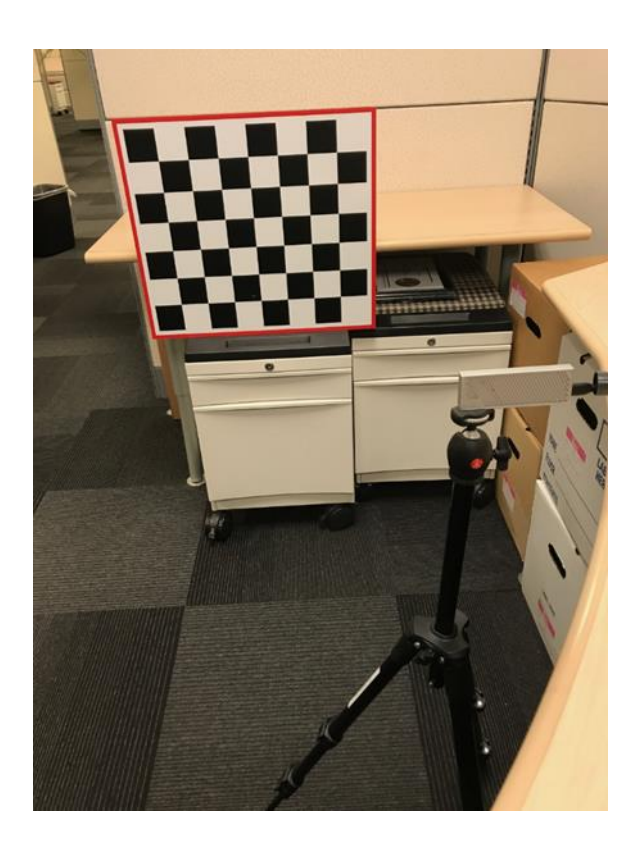

Figure 4-3 Center Right

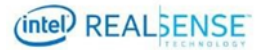

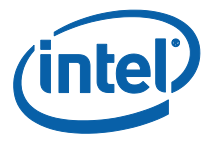

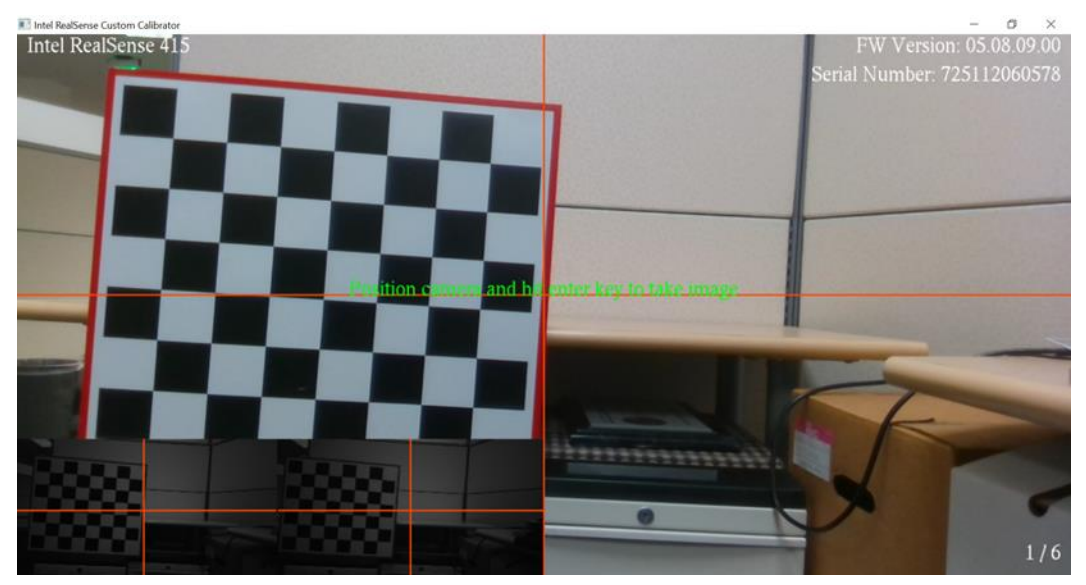

Figure 4-4 Viewpoint #2

Press enter to capture the image. If successful, the frame counter on the lower right corner will increase to 2/6 meaning 2 out of 6 images are captured. If it failed, a red error message will appear and user is directed to retake a viewpoint.

#### 4.3.2.3 Viewpoint #3 - Left

Move the device to the left of the camera facing the device at an angle. Use the viewpoint below for reference.

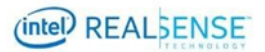

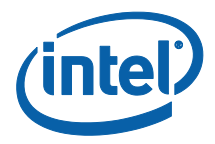

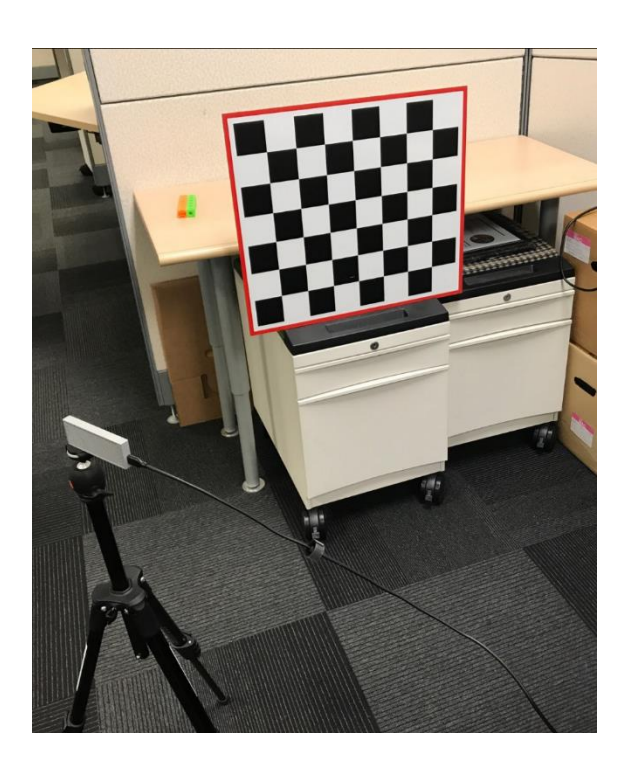

Figure 4-5 Left

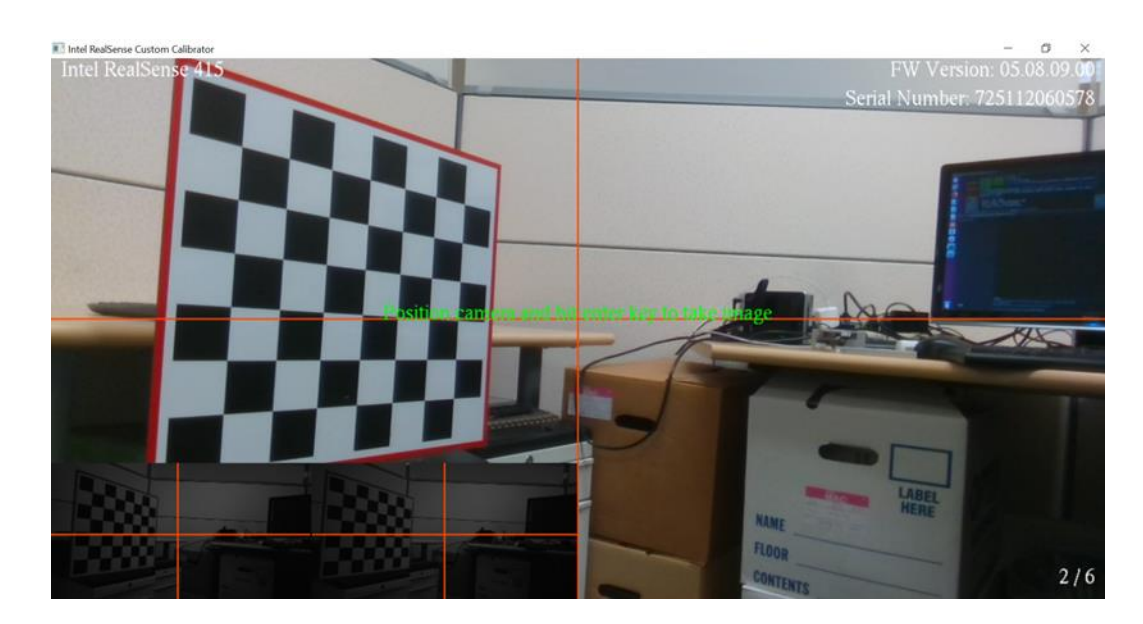

Figure 4-6 Viewpoint #3

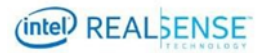

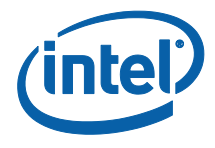

Press enter to capture the image. If successful, the frame counter on the lower right corner will increase to 3/6 meaning 3 out of 6 images are captured. If it failed, a red error message will appear and user is directed to retake a viewpoint.

#### 4.3.2.4 Viewpoint #4 – Right

Move the device to the right facing the target at an angle. Use the viewpoint below for reference.

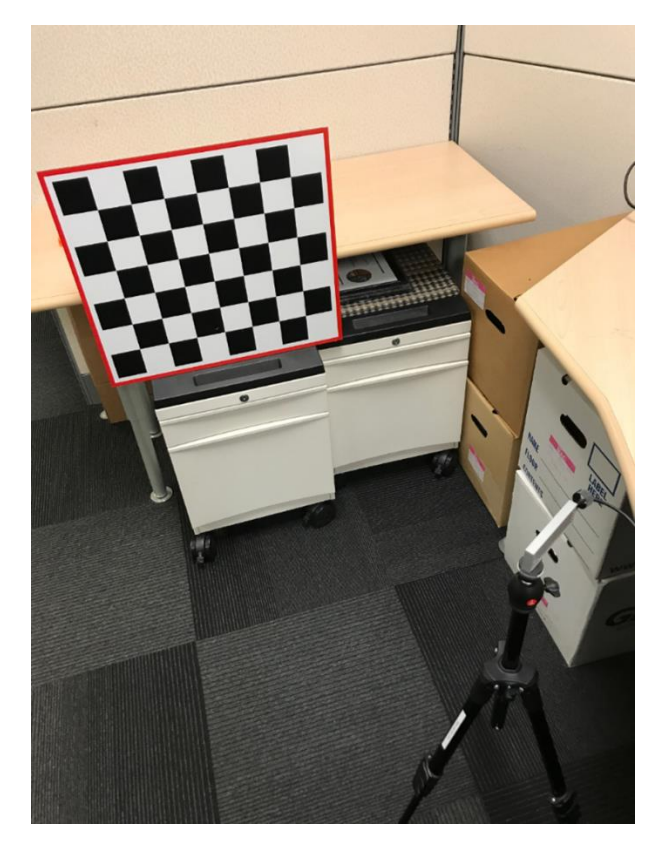

Figure 4-7 Right

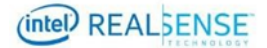

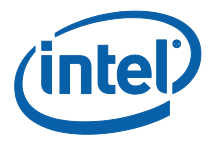

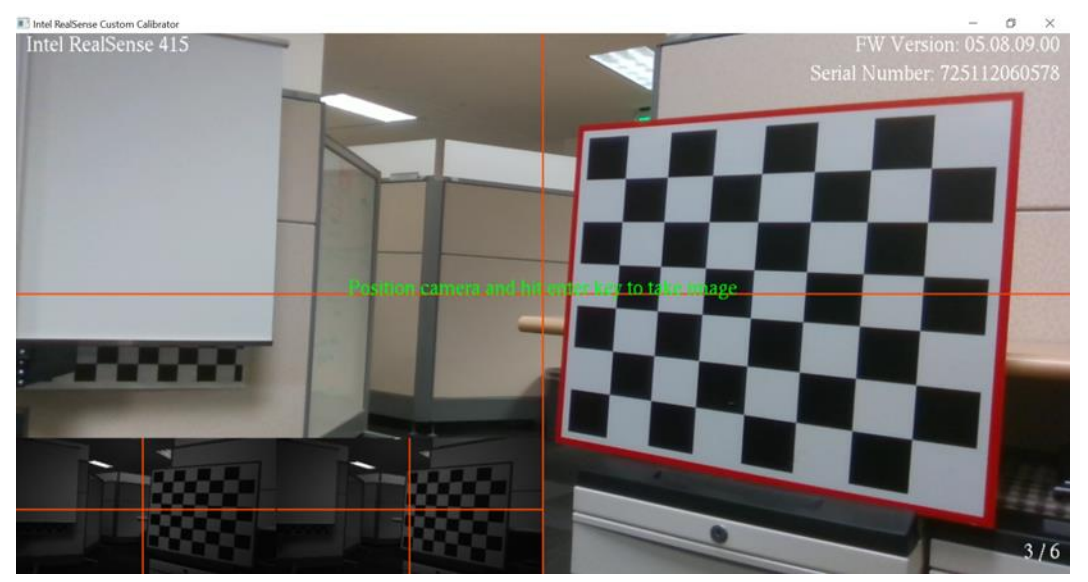

Figure 4-8 Viewpoint #4

Press enter to capture the image. If successful, the frame counter on the lower right corner will increase to 4/6 meaning 4 out of 6 images are captured. If it failed, a red error message will appear and user is directed to retake a viewpoint.

#### 4.3.2.5 Viewpoint #5 – Top Looking Down

Adjust the tripod so the device high enough to look down the target at an angle. Use the viewpoint below for reference.

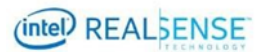

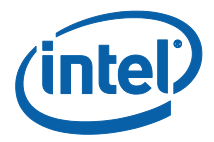

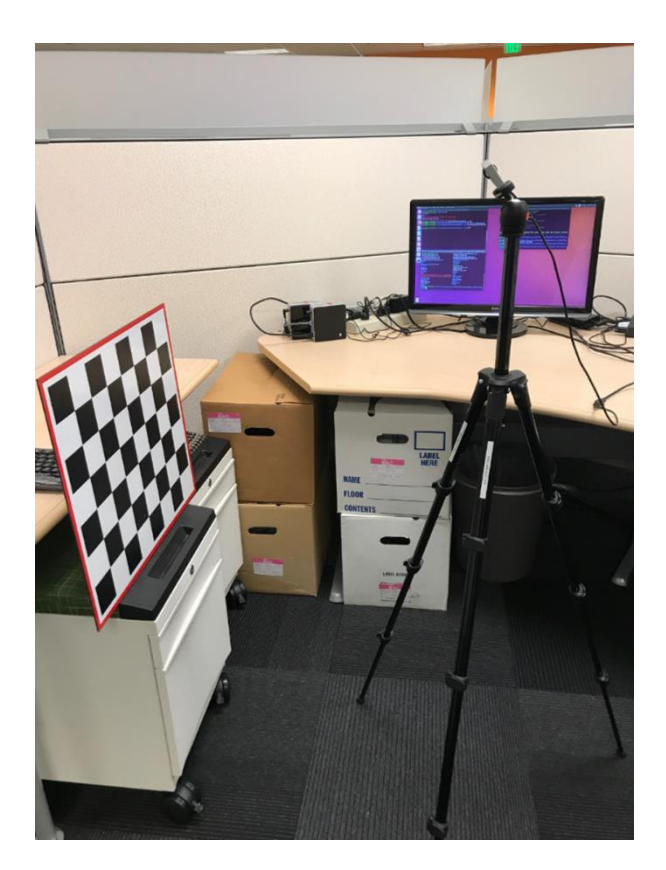

Figure 4-9 Top Looking Down

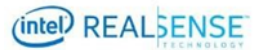

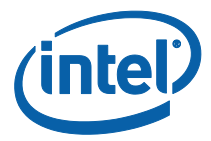

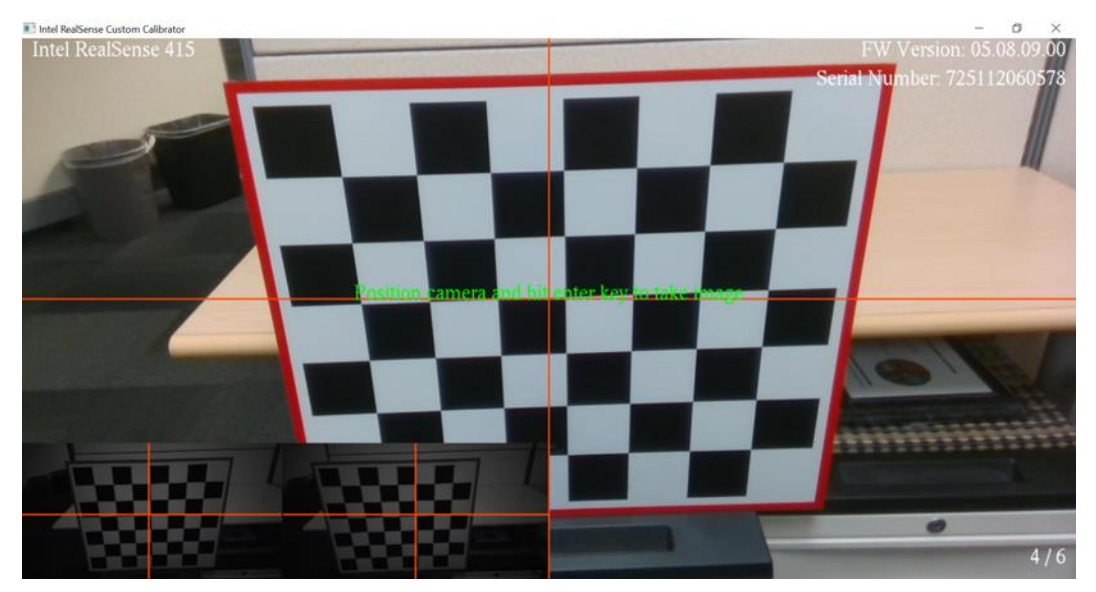

Figure 4-10 Viewpoint #5

Press enter to capture the image. If successful, the frame counter on the lower right corner will increase to 5/6 meaning 5 out of 6 images are captured. If it failed, a red error message will appear and user is directed to retake a viewpoint.

#### 4.3.2.6 Viewpoint #6 – Bottom Looking Up

Folding the tripod so that the device will be in a very low position looking up to the target. Use the viewpoint below for reference.

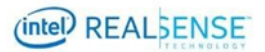

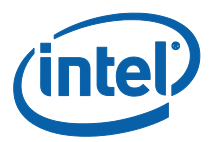

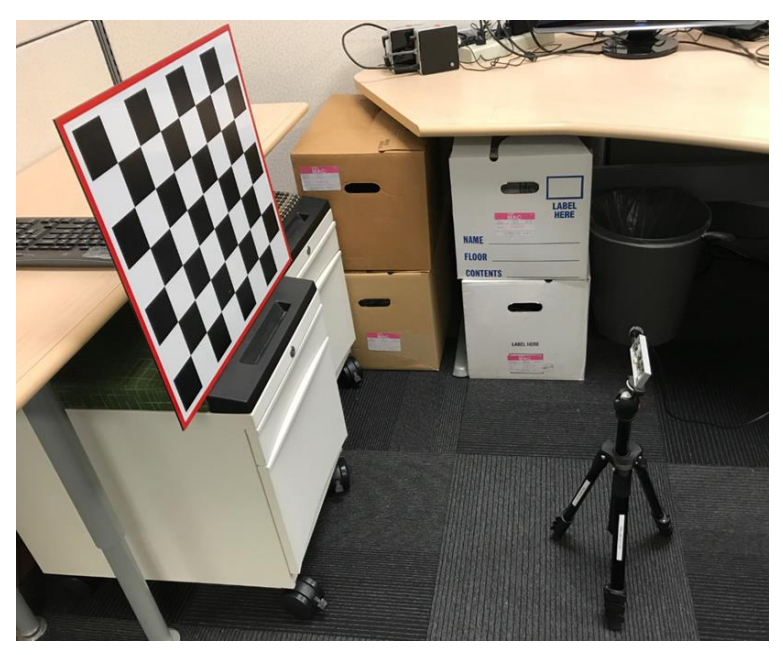

Figure 4-11 Bottom Looking Up

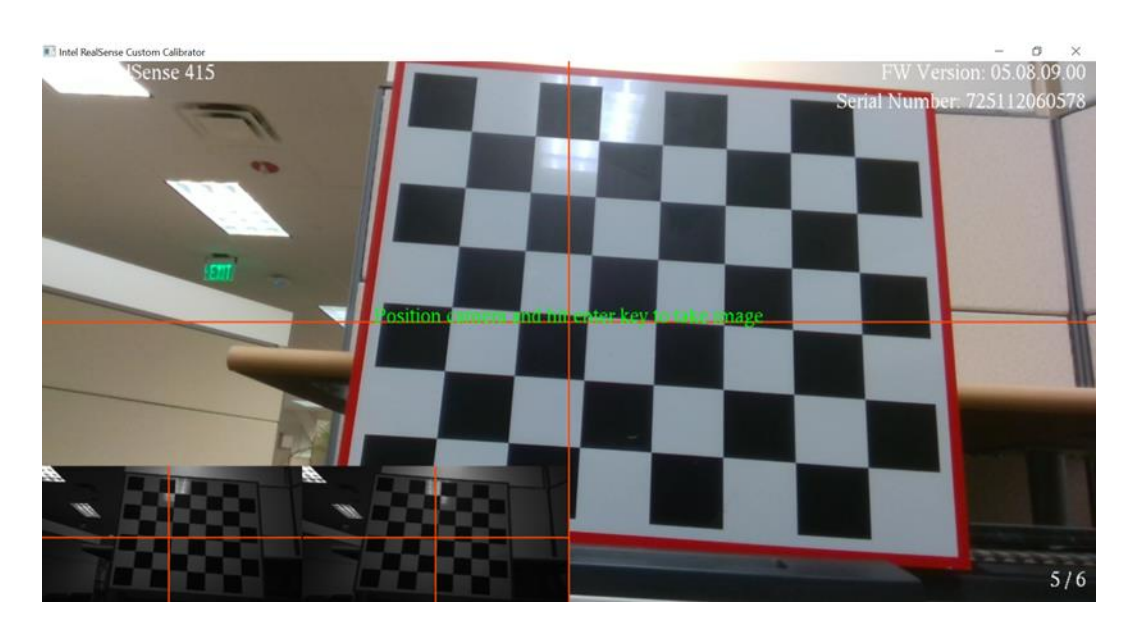

Figure 4-12 Viewpoint #6

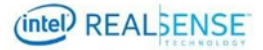

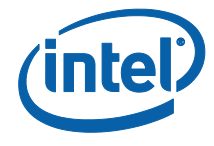

Press enter to capture the image. If successful, the frame counter on the lower right corner will increase to 6/6 meaning 6 out of 6 images are captured. If it failed, a red error message will appear and user is directed to retake a viewpoint.

# 4.4 Calibration Result

Once all 6 images captured, calibration will run and should finish very quickly. The results usually located under the CustomCalibrationSample\CustomResult folder with device serial number as the folder name. For example, CustomCalibrationSample \CustomResult\725112060578\DC1

#### 6 RGB images:

colorImage001.png colorImage002.png colorImage003.png colorImage004.png colorImage005.png colorImage006.png

#### 6 left images:

leftImage001.png leftImage002.png leftImage003.png leftImage004.png leftImage005.png leftImage006.png

#### **Right RGB Images**

rightImage001.png rightImage002.png rightImage003.png rightImage004.png rightImage005.png rightImage006.png

#### **Optimized calibration parameters in XML:**

CalibrationParameters.xml

For example:

```
<?xml version="1.0"?>
<Config>
<param name = "ResolutionLeftRight">
<value>1920</value>
</param>
<param name = "FocalLengthLeft">
<value>1378.69</value>
<value>1379.13</value>
</param>
```

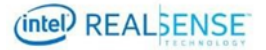

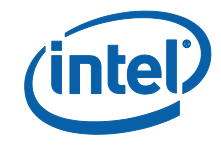

```
<param name = "PrincipalPointLeft">
  <value>965.562</value>
  <value>542.603</value>
</param>
<param name = "DistortionLeft">
  <value>0.09689</value>
  <value>-0.0235634</value>
  <value>-5.05513e-05</value>
  <value>0.000105855</value>
  <value>-0.640377</value>
</param>
<param name = "FocalLengthRight">
  <value>1389.55</value>
  <value>1390.1</value>
</param>
<param name = "PrincipalPointRight">
  <value>957.402</value>
  <value>553.108</value>
</param>
<param name = "DistortionRight">
  <value>0.123289</value>
  <value>-0.290911</value>
  <value>0.000149083</value>
  <value>0.000723527</value>
  <value>0.0992178</value>
</param>
<param name = "RotationLeftRight">
  <value>0.999983</value>
  <value>0.00150008</value>
  <value>-0.00558928</value>
  <value>-0.00150249</value>
  <value>0.999999</value>
  <value>-0.000428313</value>
  <value>0.00558863</value>
  <value>0.000436704</value>
  <value>0.999984</value>
</param>
<param name = "TranslationLeftRight">
  <value>-55.3888</value>
  <value>0.0448052</value>
  <value>1.52189</value>
</param>
<param name = "HasRGB">
  <value>1</value>
</param>
<param name = "ResolutionRGB">
  <value>1920</value>
  <value>1080</value>
</param>
<param name = "FocalLengthRGB">
  <value>1376.09</value>
  <value>1376.4</value>
```

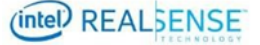

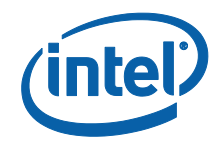

```
</param>
  <param name = "PrincipalPointRGB">
    <value>947.958</value>
    <value>531.068</value>
  </param>
  <param name = "DistortionRGB">
    <value>0.109862</value>
    <value>-0.122685</value>
    <value>-0.000453445</value>
    <value>-8.61456e-05</value>
    <value>-0.396171</value>
  </param>
  <param name = "RotationLeftRGB">
    <value>0.999994</value>
    <value>0.00346622</value>
    <value>0.000876088</value>
    <value>-0.00346642</value>
    <value>0.999994</value>
    <value>0.000222113</value>
    <value>-0.000875313</value>
    <value>-0.000225148</value>
    <value>1</value>
  </param>
  <param name = "TranslationLeftRGB">
    <value>14.6987</value>
    <value>-0.0644999</value>
    <value>0.448085</value>
  </param>
</Config>
```

# 4.5 Updating Results to Device

We will use Intel.Realsense.CustomRW to read the CalibrationParameters.xml and write the parameters to the device. Checking the depth quality before and after updating the calibration data on the device.

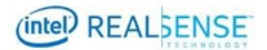

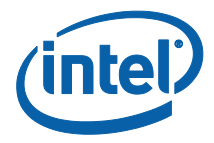

### 4.5.1 Depth Quality Check before Updating Calibration

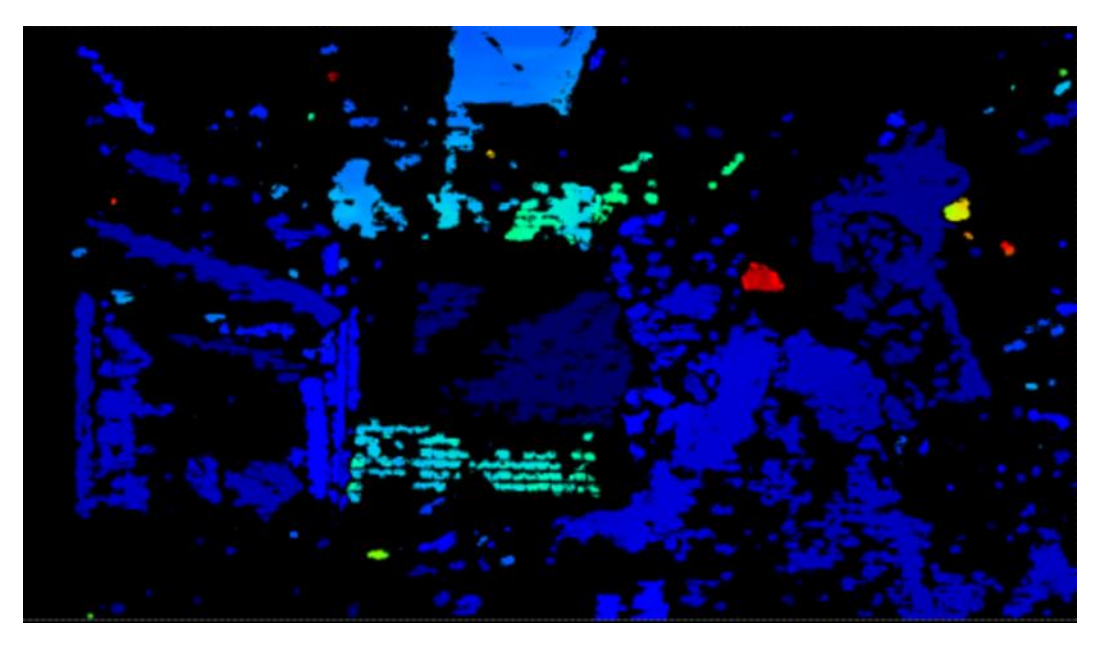

Figure 4-13 Depth Quality before Updating Calibration

### 4.5.2 Writing Optimized Calibration to Device

Change directory to Calibration Tool API bin:

Cd C:\CalibrationToolAPI\2.5.2.0\bin

Dump the current parameters on the device into before.txt:

Intel.Realsense.CustomRW.exe -r > before.txt

Writing the parameters in the XML result file into device:

Intel.Realsense.CustomRW.exe -w CalibrationParameters.xml

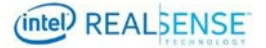

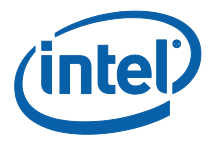

| C:\Windows\System32\cmd.exe                                                                                                    | — | × |
|----------------------------------------------------------------------------------------------------|---|---|
| C:\CalibrationToolAPI\2.5.2.0\bin>Intel.Realsense.CustomRW.exe -w CalibrationParameters.xml<br>CustomRW for Intel RealSense D400, Version: 2.5.2.0                                                                                                    |   | Â |
| Calbration data updated successfully.<br>Calibration parameters from the device:<br>resolutionLeftRight: 1920 1080                                                                                                    |   |   |
| FocalLengthLeft: 1378.689941 1379.130005<br>PrincipalPointLeft: 965.561951 542.602966<br>DistortionLeft: 0.096890 -0.023563 -0.000051 0.000106 -0.640377                                                                                                    |   |   |
| FocalLengthRight: 1389.549927 1390.099976<br>PrincipalPointRight: 957.402039 553.108032<br>DistortionRight: 0.123289 -0.290911 0.000149 0.000724 0.099218                                                                                                    |   |   |
| RotationLeftRight: 0.999983 0.001500 -0.005589<br>-0.001502 0.999999 -0.000428<br>0.005589 0.000437 0.999984<br>TranslationLeftRight: -55.388802 0.044805 1.521890                                                                                                    |   |   |
| HasRGB: 1                                                                                                    |   |   |
| resolutionRGB: 1920 1080                                                                                                    |   |   |
| FocalLengthColor: 1376.089966 1376.400024<br>PrincipalPointColor: 947.958008 531.067993<br>DistortionColor: 0.109862 -0.122685 -0.000453 -0.000086 -0.396171<br>RotationLeftColor: 0.999994 0.003466 0.000876<br>-0.003466 0.999994 0.000222<br>-0.000875 -0.000225 1.000000<br>TranslationLeftColor: 14.698700 -0.064500 0.448085 |   |   |
| C:\CalibrationToolAPT\2.5.2.0\bin>                                                                                                    |   |   |
|                                                                                                    |   |   |
|                                                                                                    |   | ~ |
|                                                                                                    |   |   |

#### Figure 4-14 Updating Calibration Parameters to Device

Dump the parameters from device into after.txt:

Intel.Realsense.CustomRW -r > after.txt

Compare the parameters changed:

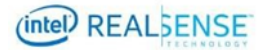

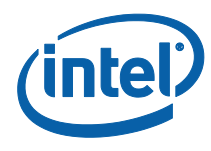

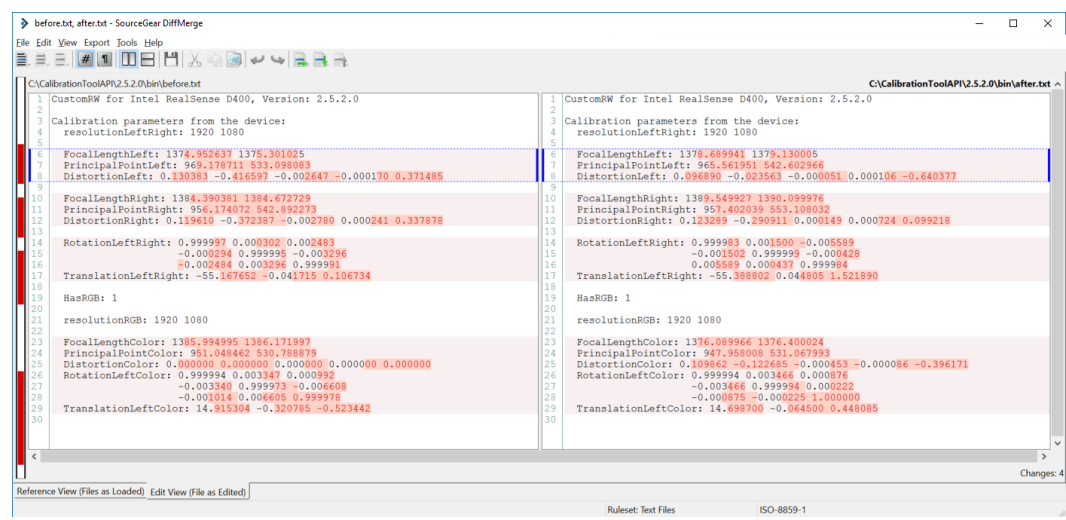

Figure 4-15 Calibration Parameter Change

### 4.5.3 Depth Quality Check after Updating Calibration

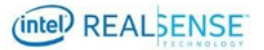

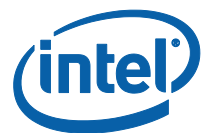

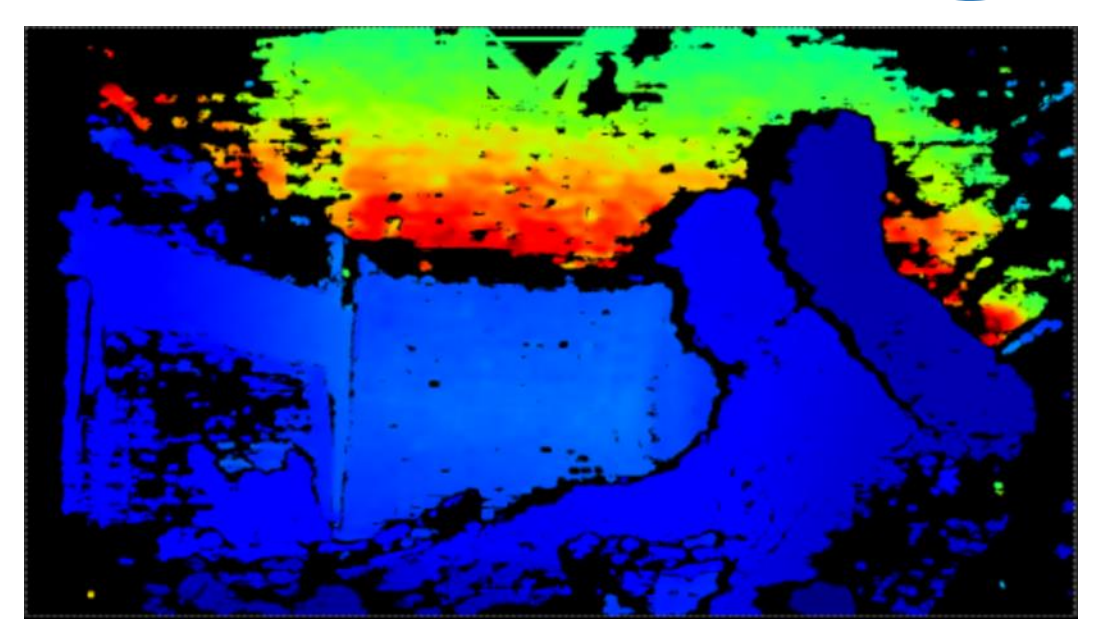

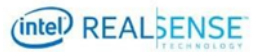

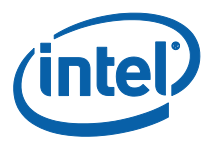

# 5 Developing Custom Calibration Application

This section demonstrates how to develop custom calibration application through key aspects of the sample app we used in *Calibrating Device with Custom Calibration Sample Application.* The sample app uses OpenCV algo as example.

The general process is to configure the Intel® RealSense™ device for calibration, capture images from the camera module, perform the desired calibration computations with OpenCV, and to write the new calibration parameters back to the cameras using routines from the Intel® RealSense™ calibration library.

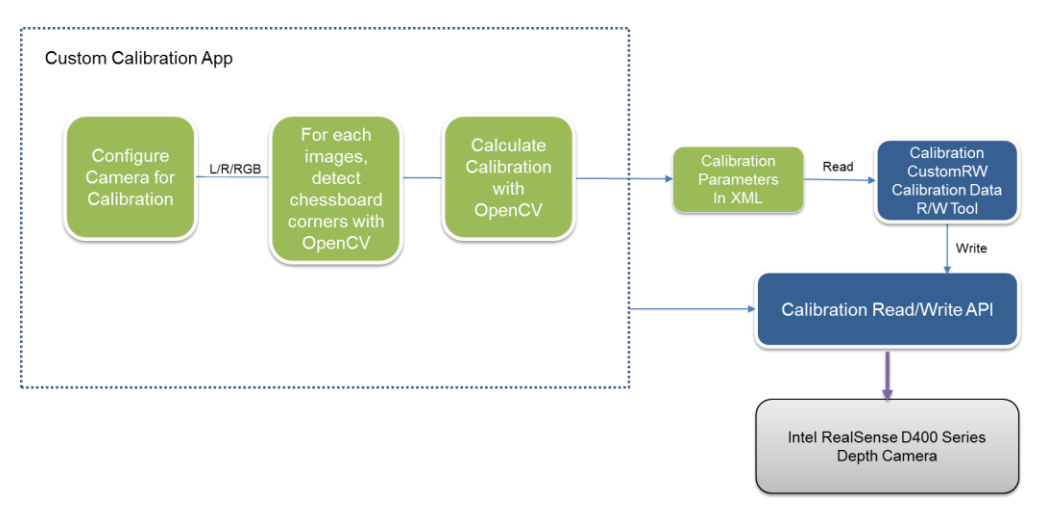

Figure 5-1 General Process for custom Calibration

# 5.1 Sample Application Source Code and Compile

The source code for Custom Calibration Sample Application is included in the Calibration API package as example. The packages are described in section 3.2.2 "Intel® RealSense™ Calibration Tool and API".

The following directory structure is related to the sample app: CalibrationTooIAPI

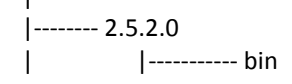

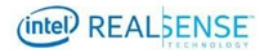

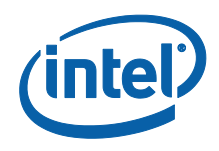

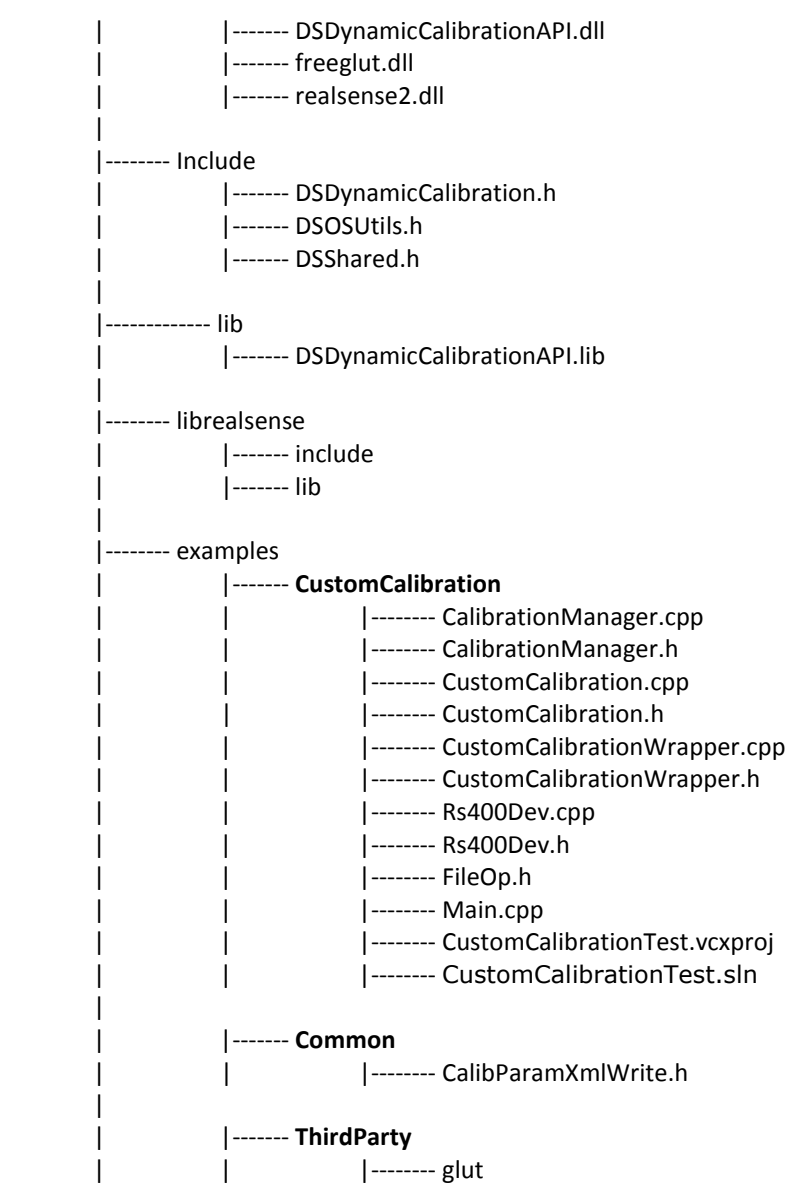

The sample app depends on a few third party libraries, including GLUT, LibRealSense, and OpenCV 3.3. GLUT is included under examples\ThirdParty\glut. LibRealSense is included under librealsense.

- **bin** contains the runtime libraries for Calibration API, GLUT, and LibRealSense.
- Include contains header files for Calibration API.
- **lib** contains Calibration API library.
- librealsense contains the header files and libraries for LibRealSense

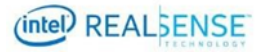

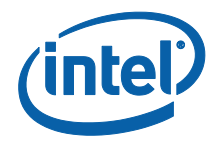

• **examples** contains all Calibration API examples and related files. The CustomCalibration sample app source is under CustomCalibration folder.

OpenCV 3.3 is not included. To compile the CustomCalibration sample app, user will need to set it up so that the OpenCV header files and libraries is under CalibrationToolAPI\2.5.2.0. OpenCV setup is discussed in section 3.2.4 "OpenCV 3.3.0" earlier in this document.

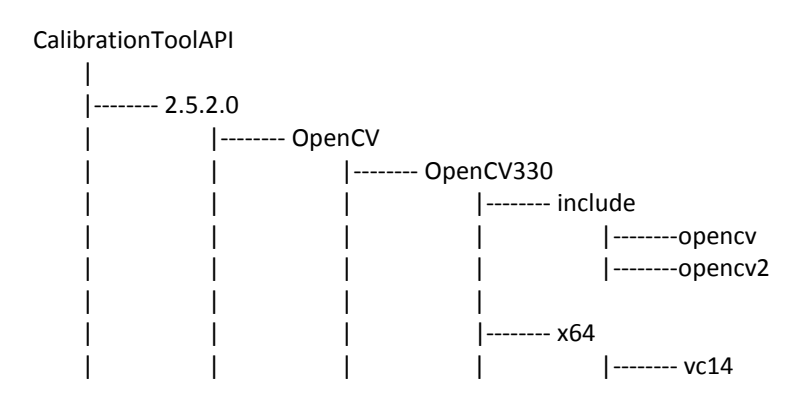

To build the project, open the CustomCalibrationTest.sln under examples\CustomCalibration with Visual Studio 2015 and build "Release" "x64".

# 5.2 Calibration Mode Camera Configuration

For calibration, the camera device needs to be configured to capture calibration images for both depth and RGB camera using LibRealSense. Basic device operations are defined in Rs400Dev.h and Rs400Dev.cpp. The Configurations for the device is defined in CalibrationManager.h and CalibrationManager.cpp.

#### 5.2.1 Emitter

The emitter should be turned off during calibration to avoid interference.

Sample code in Rs400Device: m\_rsDevice->EnableEmitter(0.0f);

#### 5.2.2 Auto Exposure

Auto exposure should be turn on and the AE setpoint be adjusted according to lighting condition. In indoor room lighting, a setpoint value around 500 – 800 should be sufficient. In outdoor, 1200 or higher.

m\_rsDevice->EnableAutoExposure(1.0f);
if (m\_cameraInfo.isWide)

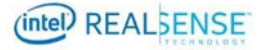

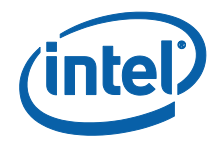

m\_rsDevice->SetAeControl(800);

else

m\_rsDevice->SetAeControl(500);

#### 5.2.3 Streaming Resolution and Format

Calibration frame resolutions and formats are described in *Table 2-1 Frame Formats* Used in Custom Calibration, for example, in this sample, or D415 device, the resolution is 1920x1080 with frame rate of 15 fps. The L/R format is Y16 and the RGB format is YUY2.

m\_rsDevice->SetMediaMode(m\_width, m\_height, m\_fps, m\_rgbWidth, m\_rgbHeight, m\_cameraInfo.isRGB);

#### 5.2.4 Image Captures

The sample app captures 6 images. More images from different positions may improve accurate. The number of images is defined in CalibrationManager.h:

const int NUM\_SHOTS = 6;

#### 5.2.5 Demosaic Left/Right Images for ASR / PSR SKUs

For ASR/PSR SKUs, left and right images need to be **demosaiced**.

## 5.3 Detecting the Chessboard in an Image with OpenCV

For each of the captured images, find the chessboard corners with OpenCV findChessboardCorners.

```
#include <opencv2/opencv.hpp>
#include <opencv2/core/core.hpp>
#include <opencv2/calib3d.hpp>
#include <vector>
```

```
using namespace std;
using namespace cv;
```

bool DetectChessboard(const Mat& image, const Size& chessboardSize, vector<Point2f>&
corners)

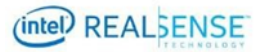

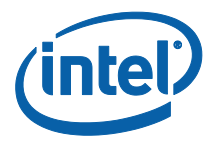

```
{
    // Find chessboard corners
    if (!findChessboardCorners(image, chessboardSize, corners,
    CALIB_CB_ADAPTIVE_THRESH | CALIB_CB_NORMALIZE_IMAGE | CALIB_CB_FILTER_QUADS))
        return false;
    // Refine them
        cornerSubPix(image, corners, Size(11, 11), Size(-1, -1),
TermCriteria(CV_TERMCRIT_EPS | CV_TERMCRIT_ITER, 30, 0.1));
        return true;
}
```

# 5.4

# Calculating Depth Camera Calibration with OpenCV

```
#include <opencv2/opencv.hpp>
#include <opencv2/core/core.hpp>
#include <opencv2/calib3d.hpp>
#include <vector>
using namespace std;
using namespace cv;
static void CreateCorners3D(const Size& chessboardSize, float checkerSize, size_t
numImages, vector<vector<Point3f> >& corners3D)
{
        corners3D.resize(numImages);
        corners3D[0].resize(chessboardSize.width * chessboardSize.height);
        for (int i = 0; i < chessboardSize.height; i++)</pre>
                for (int j = 0; j < chessboardSize.width; j++)</pre>
                         corners3D[0][i * chessboardSize.width + j] = Point3f(j *
checkerSize, i * checkerSize, 0.0f);
        for (size_t i = 1; i < numImages; i++)</pre>
                         corners3D[i] = corners3D[0];
}
double CalibrateDepthCamera(const vector<vector<Point2f> >& cornersLeft, const
vector<vector<Point2f> >& cornersRight, const Size& chessboardSize, float checkerSize,
const Size& imageSizeLR, Mat& K1, Mat& D1, Mat& Kr, Mat& Dr, Mat& Rlr, Mat& Tlr)
{
        CV_Assert(cornersLeft.size() != 0 && cornersLeft.size() == cornersRight.size());
        CV_Assert(checkerSize > 0.0f);
        // Create 3D prototype of the corners
        vector<vector<Point3f> > corners3D;
        CreateCorners3D(chessboardSize, checkerSize, cornersLeft.size(), corners3D);
        // Calibrate each camera individualy
        calibrateCamera(corners3D, cornersLeft, imageSizeLR, K1, D1, noArray(),
noArray(), CV_CALIB_FIX_ASPECT_RATIO, TermCriteria(TermCriteria::COUNT +
TermCriteria::EPS, 60, DBL_EPSILON));
        calibrateCamera(corners3D, cornersRight, imageSizeLR, Kr, Dr, noArray(),
noArray(), CV_CALIB_FIX_ASPECT_RATIO, TermCriteria(TermCriteria::COUNT +
TermCriteria::EPS, 60, DBL_EPSILON));
```

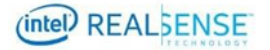

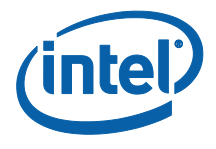

```
// Calibrate the extrinsics between them
return stereoCalibrate(corners3D, cornersLeft, cornersRight, Kl, Dl, Kr, Dr,
Size(-1, -1), Rlr, Tlr, noArray(), noArray(), CV_CALIB_FIX_INTRINSIC |
CV_CALIB_USE_INTRINSIC_GUESS, TermCriteria(TermCriteria::COUNT + TermCriteria::EPS, 300,
DBL_EPSILON));
}
```

# 5.5 Calculating RGB Camera Calibration with OpenCV

Note: Assumes good depth camera calibration

```
double CalibrateRGBCamera(const vector<vector<Point2f> >& cornersLeft, const
vector<vector<Point2f> >& cornersRGB, const Size& chessboardSize, float checkerSize,
const Size& imageSizeRGB, const Mat& Kl, const Mat& Dl, Mat& Kc, Mat& Dc, Mat& Rlc, Mat&
Tlc)
{
        CV Assert(cornersLeft.size() != 0 && cornersLeft.size() == cornersRGB.size());
        CV_Assert(checkerSize > 0.0f);
        // Create 3D prototype of the corners
        vector<vector<Point3f> > corners3D;
        CreateCorners3D(chessboardSize, checkerSize, cornersLeft.size(), corners3D);
        // Calibrate RGB camera
        calibrateCamera(corners3D, cornersRGB, imageSizeRGB, Kc, Dc, noArray(),
noArray(), CV_CALIB_FIX_ASPECT_RATIO, TermCriteria(TermCriteria::COUNT +
TermCriteria::EPS, 60, DBL_EPSILON));
        // Calibrate the extrinsics between them
        return stereoCalibrate(corners3D, cornersLeft, cornersRGB, K1, D1, Kc, Dc, Size(-
1, -1), Rlc, Tlc, noArray(), noArray(), CV_CALIB_FIX_INTRINSIC |
```

```
1, -1), RIC, IIC, noArray(), noArray(), CV_CALIB_FIX_INTRINSIC |
CV_CALIB_USE_INTRINSIC_GUESS, TermCriteria(TermCriteria::COUNT + TermCriteria::EPS, 300,
DBL_EPSILON));
}
```

```
5.6
```

### 6 Calculating RGB Camera Calibration Extrinsics with OpenCV

Note: Assumes good depth camera calibration and intrinsics for the RGB camera.

The **CustomCalibration.h** header file in the sample code contained the following unimplemented prototype:

double RecalibrateRGBCamera(const std::vector<std::vector<cv::Point2f> >& cornersLeft, const std::vector<std::vector<cv::Point2f> >& cornersRGB, const cv::Size& chessboardSize, float checkerSize, const cv::Mat& Kl, const cv::Mat& Dl, const cv::Mat& Kc, const cv::Mat& Dc, cv::Mat& Rlc, cv::Mat& Tlc);

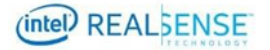

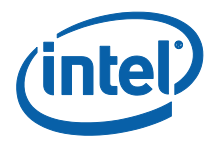

# 5.7 Writing Calibration Parameters

A user custom calibration app can choose one of the two approaches to update the results to the device:

- To link to the WriteCustomCalibrationParameters and ReadCalibrationParameters and write directly to the device through the APIs.
- To write the results into a parameter XML file and then use CustomRW to read/write the parameters to the device.

Custom Calibration Sample Application write the results into a parameter XML file and use CustomRW to update the calibration parameters to the device.

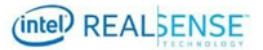

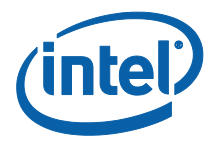

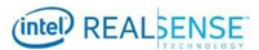